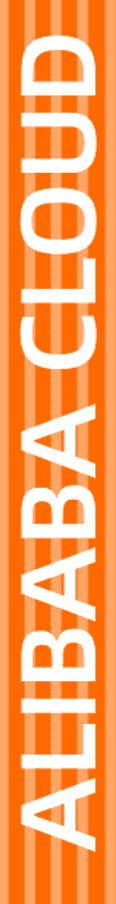

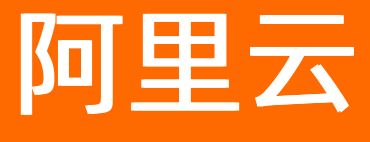

音视频通信 快速入门

文档版本: 20220608

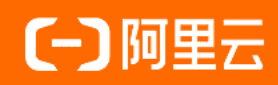

### 法律声明

阿里云提醒您在阅读或使用本文档之前仔细阅读、充分理解本法律声明各条款的内容。 如果您阅读或使用本文档,您的阅读或使用行为将被视为对本声明全部内容的认可。

- 您应当通过阿里云网站或阿里云提供的其他授权通道下载、获取本文档,且仅能用 于自身的合法合规的业务活动。本文档的内容视为阿里云的保密信息,您应当严格 遵守保密义务;未经阿里云事先书面同意,您不得向任何第三方披露本手册内容或 提供给任何第三方使用。
- 未经阿里云事先书面许可,任何单位、公司或个人不得擅自摘抄、翻译、复制本文 档内容的部分或全部,不得以任何方式或途径进行传播和宣传。
- 由于产品版本升级、调整或其他原因,本文档内容有可能变更。阿里云保留在没有 任何通知或者提示下对本文档的内容进行修改的权利,并在阿里云授权通道中不时 发布更新后的用户文档。您应当实时关注用户文档的版本变更并通过阿里云授权渠 道下载、获取最新版的用户文档。
- 4. 本文档仅作为用户使用阿里云产品及服务的参考性指引,阿里云以产品及服务的"现状"、"有缺陷"和"当前功能"的状态提供本文档。阿里云在现有技术的基础上尽最大努力提供相应的介绍及操作指引,但阿里云在此明确声明对本文档内容的准确性、完整性、适用性、可靠性等不作任何明示或暗示的保证。任何单位、公司或个人因为下载、使用或信赖本文档而发生任何差错或经济损失的,阿里云不承担任何法律责任。在任何情况下,阿里云均不对任何间接性、后果性、惩戒性、偶然性、特殊性或刑罚性的损害,包括用户使用或信赖本文档而遭受的利润损失,承担责任(即使阿里云已被告知该等损失的可能性)。
- 5. 阿里云网站上所有内容,包括但不限于著作、产品、图片、档案、资讯、资料、网站架构、网站画面的安排、网页设计,均由阿里云和/或其关联公司依法拥有其知识产权,包括但不限于商标权、专利权、著作权、商业秘密等。非经阿里云和/或其关联公司书面同意,任何人不得擅自使用、修改、复制、公开传播、改变、散布、发行或公开发表阿里云网站、产品程序或内容。此外,未经阿里云事先书面同意,任何人不得为了任何营销、广告、促销或其他目的使用、公布或复制阿里云的名称(包括但不限于单独为或以组合形式包含"阿里云"、"Aliyun"、"万网"等阿里云和/或其关联公司品牌,上述品牌的附属标志及图案或任何类似公司名称、商号、商标、产品或服务名称、域名、图案标示、标志、标识或通过特定描述使第三方能够识别阿里云和/或其关联公司)。
- 6. 如若发现本文档存在任何错误,请与阿里云取得直接联系。

# 通用约定

| 格式          | 说明                                     | 样例                                              |
|-------------|----------------------------------------|-------------------------------------------------|
| ⚠ 危险        | 该类警示信息将导致系统重大变更甚至故<br>障,或者导致人身伤害等结果。   | ⚠ 危险 重置操作将丢失用户配置数据。                             |
| ▲ 警告        | 该类警示信息可能会导致系统重大变更甚<br>至故障,或者导致人身伤害等结果。 | 警告<br>重启操作将导致业务中断,恢复业务<br>时间约十分钟。               |
| 〔〕 注意       | 用于警示信息、补充说明等,是用户必须<br>了解的内容。           | ▶ 注意<br>权重设置为0,该服务器不会再接受新<br>请求。                |
| ? 说明        | 用于补充说明、最佳实践、窍门等,不是<br>用户必须了解的内容。       | ⑦ 说明<br>您也可以通过按Ctrl+A选中全部文件。                    |
| >           | 多级菜单递进。                                | 单击设置> 网络> 设置网络类型。                               |
| 粗体          | 表示按键、菜单、页面名称等UI元素。                     | 在 <b>结果确认</b> 页面,单击 <b>确定</b> 。                 |
| Courier字体   | 命令或代码。                                 | 执行    cd /d C:/window    命令,进入<br>Windows系统文件夹。 |
| 斜体          | 表示参数、变量。                               | bae log listinstanceid                          |
| [] 或者 [alb] | 表示可选项,至多选择一个。                          | ipconfig [-all -t]                              |
| {} 或者 {alb} | 表示必选项,至多选择一个。                          | switch {act ive st and}                         |

# 目录

| 1.入门概述        | 06 |
|---------------|----|
| 2.开通服务        | 07 |
| 3.创建应用        | 09 |
| 4.集成客户端SDK    | 10 |
| 4.1. Android  | 10 |
| 4.2. iOS      | 11 |
| 4.3. Mac      | 15 |
| 4.4. Windows  | 17 |
| 4.5. Electron | 20 |
| 4.6. 微信小程序    | 22 |
| 4.7. Web      | 22 |
| 4.8. Linux    | 23 |
| 4.8.1. C++    | 23 |
| 4.8.2. Java   | 23 |
| 5.实现基本功能      | 25 |
| 5.1. Android  | 25 |
| 5.2. iOS      | 29 |
| 5.3. Mac      | 33 |
| 5.4. Windows  | 37 |
| 5.5. Electron | 41 |
| 5.6. Web      | 44 |
| 5.7. Linux    | 46 |
| 5.7.1. C++    | 46 |
| 5.7.2. Java   | 51 |
| 6.实现基本功能(旧版)  | 56 |
| 6.1. Android  | 56 |

| 6.2. iOS     | 61 |
|--------------|----|
| 6.3. Mac     | 65 |
| 6.4. Windows | 69 |

# 1.入门概述

阿里云RTC为您提供搭建音视频实时通话的全套SDK。通过阅读本文,您可以了解根据RTC SDK实现音视频通话的流程。

### 入门流程

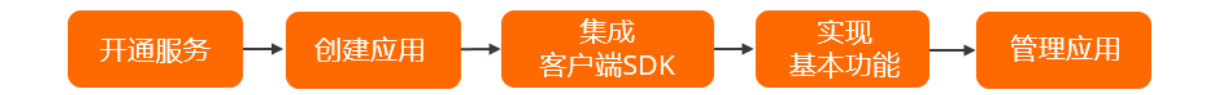

| 步骤 | 操作       | 描述                                                 |
|----|----------|----------------------------------------------------|
| 1  | 开通服务     | 您可以快速开通RTC服务并购买时长包。                                |
| 2  | 创建应用     | 通过在控制台创建应用,可以获取您的应用ID。                             |
| 3  | 集成客户端SDK | 阿里云RT C为您提供了移动端、桌面端、Web端等SDK,<br>帮助您快速集成SDK。       |
| 4  | 实现基本功能   | RT C SDK为您提供了初始化SDK、加入频道、发布和订<br>阅、离开频道等基本功能的实现方法。 |
| 5  | 应用管理     | 您可以使用控制台查看、管理应用。                                   |

# 2.开通服务

通过阅读本文,您可以了解如何开通阿里云RTC服务及如何购买时长包。

#### 前提条件

您已经注册了阿里云账号并完成账号实名认证。注册地址请参见<mark>阿里云官网</mark>。注册指引请参见注册阿里云账 号。实名认证指引请参见个人实名认证或企业实名认证。

#### 开通服务

- 1. 登录阿里云音视频通信。
- 2. 单击立即开通。
- 3. 根据实际情况选择服务类型、计费方式等配置项,并选中服务协议。

| 音视频通信(按量付费) |                 |     |
|-------------|-----------------|-----|
| 服务类型        | 通用服务            |     |
| 计费方式        | 按时长             |     |
| 中国          | 开通              | 不开通 |
| 美国          | 不开通             |     |
|             | 海外服务开通,请咨询客户经   | 理   |
| 服务协议        | ✔ 音视频通信(按量付费)服务 | 各协议 |

#### 4. 单击立即开通,完成开通服务。

⑦ 说明 阿里云音视频通信服务开通页面默认选择服务类型、计费方式和服务区域,如果您想开 通海外服务,请先咨询客户经理或提交工单。

### 购买音视频通信时长包(资源包)

- 1. 登录音视频通信RTC控制台。
- 2. 在概览页面右上角,单击购买。

⑦ 说明 目前阿里云RTC仅支持购买国内版资源包。

3. 根据实际情况选择资源类型、包规格等配置项,并单击立即购买。

| 音视频通信时长( | 包(国内版) |                                                                                  |                                                       |        |        |
|----------|--------|----------------------------------------------------------------------------------|-------------------------------------------------------|--------|--------|
|          | 资源类型   | 时长                                                                               |                                                       |        |        |
| 包规格      |        | 2.5万分钟                                                                           | 25万分钟                                                 | 100万分钟 | 300万分钟 |
|          |        | 温馨提示:<br>时长包分钟数按照语音规格计<br>1分钟视频480P及以下时长版<br>1分钟视频720P及以下时长版<br>1分钟视频1080P及以下时长机 | 算,其他规格抵扣规则为:<br>扣2分钟赛餐包时长<br>扣4分钟赛餐包时长<br>抵115分钟赛餐包时长 |        |        |
|          | 购买数量   | - 1 +                                                                            |                                                       |        |        |
|          | 购买时长   | 1年<br>时长包购买成功后即刻生效,                                                              | 使用后剩余时长不支持退订                                          |        |        |

- 4. 选中服务协议,并单击去支付。
- 5. 确认订单, 单击确认支付完成购买资源包。

| 确认订单 |             | 支付                 | 支付完成 |
|------|-------------|--------------------|------|
|      |             |                    |      |
|      |             |                    |      |
|      |             |                    |      |
|      | 恭喜,支付历      | 戊功!                |      |
|      | 您订购的服务正在努力开 | 通中,一般需要1-5分钟,请耐心等待 |      |
|      | 管理控制台       | ]                  |      |
|      |             |                    |      |

### 后续步骤

当您完成开通RTC服务并购买时长包后,您可以在控制台对应用进行操作,详情请参见应用管理。

# 3.创建应用

通过阅读本文,您可以了解如何在控制台创建应用。

#### 前提条件

- 您已经注册了阿里云账号并完成账号实名认证。注册地址请参见阿里云官网。注册指引请参见注册阿里云账号。实名认证指引请参见个人实名认证或企业实名认证。
- 您已经开通音视频通信服务。具体操作,请参见开通服务。

#### 操作步骤

- 1. 登录音视频通信RTC控制台。
- 2. 在左侧导航栏单击应用管理,进入应用管理配置界面。
- 3. 单击创建应用。
- 4. 在音视频通信(按量付费)页面,选中服务协议。

| 选项   | 说明                                                      |
|------|---------------------------------------------------------|
| 服务类型 | RTC服务类型默认为 <b>通用服务</b> 。                                |
| 计费方式 | RTC计费方式默认为 <b>按时长</b> 。                                 |
| 服务区域 | 服务区域默认开通中国。如果您想开通美国区域,请<br>先咨询客户经理或 <mark>提交工单</mark> 。 |

- 5. 单击**立即开通**,完成创建应用。
- 6. 返回应用管理页面,您可以查看新开通应用信息。

⑦ 说明 应用ID是阿里云RTC服务器用于区分不同应用的唯一标识。

#### 后续步骤

您可以在音视频通信RTC控制台管理和查询应用。具体操作,请参见应用管理。

# 4.集成客户端SDK

# 4.1. Android

通过阅读本文,您可以了解Android端集成SDK的方法。

#### 环境要求

Android端具体环境要求,更多信息,请参见使用限制。

#### 集成SDK

```
方法一: Maven集成(推荐)
```

1. 在根目录的build.gradle中添加Maven仓库地址:

```
allprojects {
    repositories {
        google()
        jcenter()
        //添加RTC需要的Maven地址
        maven {
            url "http://maven.aliyun.com/nexus/content/groups/public/"
        }
    }
}
```

2. 在项目的app/build.gradle文件中,添加如下行:

```
dependencies {
    ...
    //依赖的RTC SDK
    implementation 'com.aliyun.rtc:AliRTC-Full:1.17.9.2005112'
}
```

⑦ 说明 此处Maven依赖的版本仅供参考,获取最新的Maven依赖,请参见SDK下载。

3. 在 app/src/main/AndroidManifest.xml文件中添加如下代码,获取相应的设备权限。

```
<uses-permission android:name="android.permission.CAMERA"/>
<uses-permission android:name="android.permission.RECORD_AUDIO"/>
<uses-permission android:name="android.permission.INTERNET"/>
<uses-permission android:name="android.permission.WRITE_EXTERNAL_STORAGE"/>
<uses-permission android:name="android.permission.CHANGE_NETWORK_STATE"/>
<uses-permission android:name="android.permission.ACCESS_NETWORK_STATE"/>
<uses-permission android:name="android.permission.MODIFY_AUDIO_SETTINGS"/>
```

4. (可选)配置防止代码混淆。

在proguard-rules.pro文件中,添加 -keep 类的配置,可以防止混淆RTC SDK公共类名称。

```
-keep class com.serenegiant.**{*;}
-keep class org.webrtc.**{*;}
-keep class com.alivc.**{*;}
```

#### 方法二:手动集成

- 1. 下载并解压Android SDK,下载地址,请参见SDK下载。
- 2. 复制SDK文件AliRTCSdk.aar到App模块下的libs文件夹中。
- 3. 在 app/src/main/AndroidManifest.xml文件中添加如下代码,获取相应的设备权限。

```
<uses-permission android:name="android.permission.CAMERA"/>
<uses-permission android:name="android.permission.RECORD_AUDIO"/>
<uses-permission android:name="android.permission.INTERNET"/>
<uses-permission android:name="android.permission.WRITE_EXTERNAL_STORAGE"/>
<uses-permission android:name="android.permission.CHANGE_NETWORK_STATE"/>
<uses-permission android:name="android.permission.ACCESS_NETWORK_STATE"/>
<uses-permission android:name="android.permission.MODIFY_AUDIO_SETTINGS"/>
```

4. 配置防止代码混淆。

在proguard-rules.pro文件中,添加 -keep 类的配置,可以防止混淆RTC SDK公共类名称。

```
-keep class com.serenegiant.**{*;}
-keep class org.webrtc.**{*;}
-keep class com.alivc.**{*;}
```

#### 后续步骤

完成集成SDK操作后,您可以实现音视频通信的基本功能。具体操作,请参见Android端实现基本功能。

# 4.2. iOS

通过阅读本文,您可以了解iOS端集成SDK的方法。

#### 前提条件

- •环境中已安装Xcode 9.0或以上版本,更多信息,请参见Xcode。
- 您需要持有Apple开发证书或个人账号。

#### 环境要求

iOS端具体环境要求,更多信息,请参见使用限制。

#### pod方式集成

↓ 注意 请确保您的Mac已经安装Ruby环境。

- 1. 打开终端窗口。
- 2. 安装CocoaPods。

sudo gem install cocoapods

3. 创建Podfile文件。

进入项目所在路径,执行以下命令创建Podfile文件。

pop init

4. 编辑Podfile文件。

```
platform :ios, '8.0'
target 'AliRTCPodTest' do
    pod 'AliRTCSdk', '1.17.44'
end
```

- ⑦ 说明 此处pod版本号仅供参考,获取最新的pod版本号,请参见SDK下载。
- 5. 安装SDK。

pod install

命令执行完毕之后,会生成\*.xcworkspace文件,表示SDK集成完成。

#### 手动集成

- 1. 下载并解压iOS SDK, 下载地址请参见SDK下载。
- 2. 新建工程,将解压后的SDK文件复制到工程中。
- 3. 在General页签中将SDK中AliRTCSdk.framework文件加入到工程。

⑦ 说明 iOS SDK1.7版本以上为动态库SDK,需要加载到Embedded Binaries中。

|              | General Ca         | pabilities Resource 1 | ags Info         | Build Settings | Build Phases | Build Rules |
|--------------|--------------------|-----------------------|------------------|----------------|--------------|-------------|
| PROJECT      |                    |                       |                  | ant.           |              |             |
| 🤷 demo       |                    |                       | Canoscape R      | ignt           |              |             |
| TARGETS      |                    | Status Bar Styl       | e Default        |                | 0            |             |
| 🔥 demo       |                    |                       | Hide status b    | ar             |              |             |
| demoTests    |                    |                       | Requires full    | screen         |              |             |
| demoUITests  | App Icons and Laur | nch Images            |                  |                |              |             |
|              |                    | App Icons Sourc       | e Applcon        |                | ی ا          |             |
|              |                    | Launch Images Sourc   | e Use Asset Cata | alog           |              |             |
|              |                    | Launch Screen Fil     | e LaunchScreen   |                | <b>~</b>     |             |
|              | Embedded Binaries  | 8                     |                  |                |              |             |
|              |                    | AliRTCSdk.frame       | work             |                |              |             |
|              |                    |                       |                  |                |              |             |
|              |                    | + -                   |                  |                |              |             |
|              |                    |                       |                  |                |              |             |
|              | Linked Frameworks  | s and Libraries       |                  |                |              |             |
|              |                    | Name                  |                  |                | Status       | 3           |
|              |                    | AliRTCSdk.frame       | work             |                | Requi        | ired 🗘      |
|              |                    |                       |                  |                |              |             |
|              |                    | + -                   |                  |                |              |             |
| + - 🕞 Filter |                    | 1                     |                  |                |              |             |

- 4. 在Build Phases页签中添加以下系统依赖。
  - ∘ *libc++.tbd*
  - CoreMedia.framework
  - AVFoundation.framework
  - ∘ *libz.tbd*

- libresolv.tbd
- AudioToolbox.framework
- VideoToolbox.framework
- 5. 在Build Settings页签中设置Enable Bitcode为No。

|         | General | Capabilities       | Resource Tags | Info      | Build Settings | Build Phases | Build Rules |
|---------|---------|--------------------|---------------|-----------|----------------|--------------|-------------|
| PROJECT | Basi    | c Customized       | All Comb      | ined Leve | els +          | Q~ Bit       |             |
| 🛓 demo  |         |                    |               |           |                |              |             |
| TARGETS | ▼ Bui   | ild Options        |               |           |                |              |             |
| À demo  |         | Setting            |               |           | À demo         | 2            |             |
|         | ► Ena   | able Bitcode       |               |           | No 🗘           |              |             |
|         | ▼ Pac   | ckaging            |               |           |                |              |             |
|         |         | Setting            |               |           | 🔶 demo         | þ            |             |
|         | Stri    | ngs File Output En | coding        |           | binary 🗘       | ;            |             |

6. 在Build Settings页签中添加-ObjC链接选项。

| 踞 < > 🛅 demo |                                                                                 |
|--------------|---------------------------------------------------------------------------------|
|              | General Capabilities Resource Tags Info Build Settings Build Phases Build Rules |
| PROJECT      | Basic Customized All Combined Levels + Q~ Search                                |
| 🛓 demo       | Link With Standard Libraries Yes ≎                                              |
| TARGETS      | Mach-O Type Executable ≎                                                        |
| A demo       | Order File                                                                      |
|              | Other Librarian Flags                                                           |
| demolests    | ► Other Linker Flags -ObjC                                                      |
| demoUITests  | ▶ Path to Link Map File                                                         |
|              | Perform Single-Object Prelink No 🗘                                              |
|              | Prelink libraries                                                               |

7. 在Signing & Capabilities页签中打开后台音频权限。

⑦ 说明 为保障应用进入手机后台之后,通话可以保持不中断,建议您开启后台音频权限,SDK 默认进入后台之后继续推送音频流。

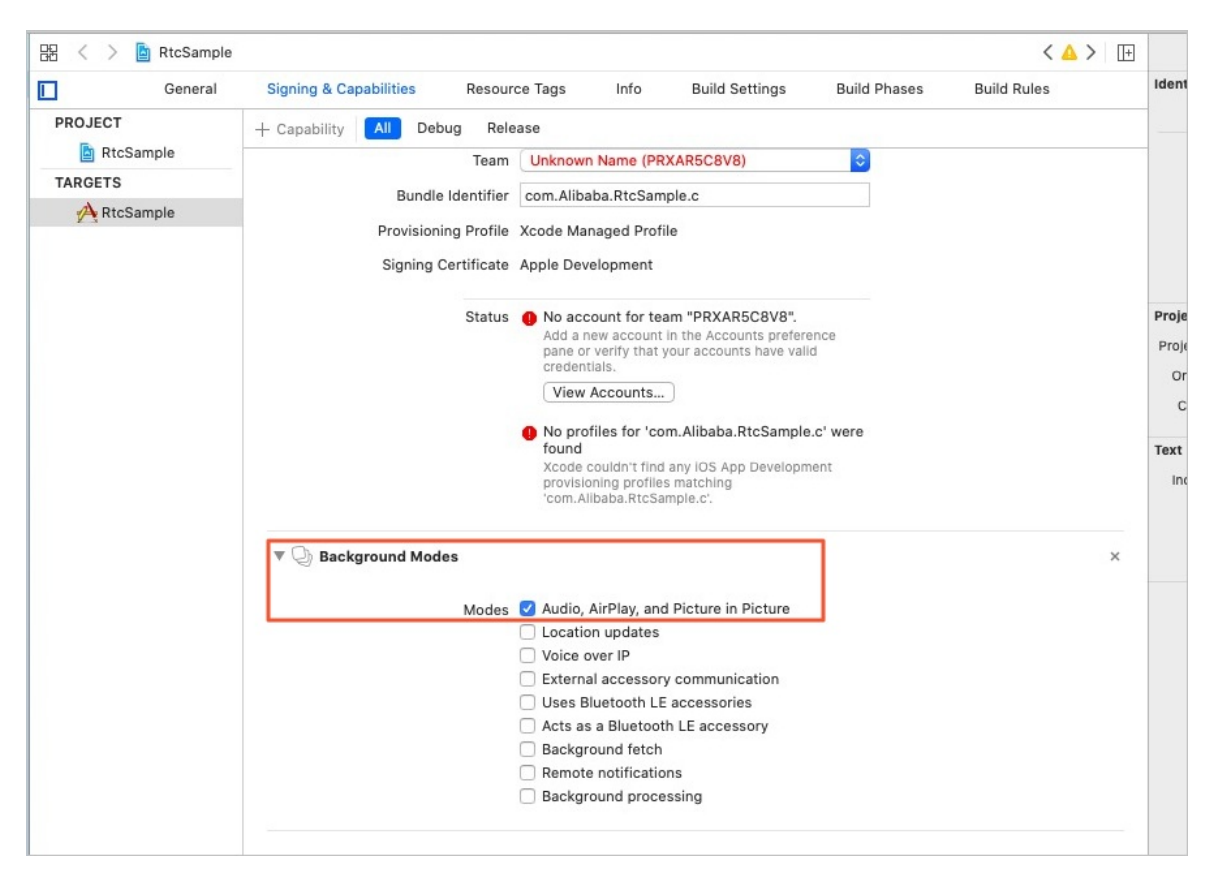

8. 编辑 info.plist 文件,添加权限。

| Key                                 | Туре       | Value                         |    |
|-------------------------------------|------------|-------------------------------|----|
| Information Property List           | Dictionary | (19 items)                    |    |
| Localization native development re  | String     | \$(DEVELOPMENT_LANGUAGE)      | \$ |
| Executable file                     | String     | \$(EXECUTABLE_NAME)           |    |
| Bundle identifier                   | String     | \$(PRODUCT_BUNDLE_IDENTIFIER) |    |
| InfoDictionary version              | String     | 6.0                           |    |
| Bundle name                         | String     | \$(PRODUCT_NAME)              |    |
| Bundle OS Type code                 | String     | APPL                          |    |
| Bundle versions string, short       | String     | 1.0                           |    |
| Bundle version                      | String     | 1                             |    |
| Application requires iPhone enviro  | Boolean    | YES                           | \$ |
| App Transport Security Settings     | Dictionary | (1 item)                      |    |
| Privacy - Camera Usage Description  | String     | Use camera                    |    |
| Privacy - Microphone Usage Desc     | String     | Use microphone                |    |
| Required background modes           | Array      | (1 item)                      |    |
| Launch screen interface file base   | String     | LaunchScreen                  |    |
| Main storyboard file base name      | String     | Main                          |    |
| Required device capabilities        | Array      | (1 item)                      |    |
| Application uses Wi-Fi              | Boolean    | YES                           | \$ |
| Supported interface orientations    | Array      | (3 items)                     |    |
| Supported interface orientations (i | Array      | (4 items)                     |    |

9. 使用Xcode连接终端设备,按Commond+B,如果界面提示Build Success,表示SDK集成成功。

### 后续步骤

完成集成SDK操作后,您可以实现音视频通信的基本功能。具体操作,请参见iOS端实现基本功能。

# 4.3. Mac

通过阅读本文,您可以了解Mac端集成SDK的方法。

### 前提条件

- 环境中已安装Xcode 9.0或以上版本,更多信息,请参见Xcode。
- 您需要持有Apple开发证书或个人账号。
- 如果使用Mac mini等不包含自带摄像头和麦克风的设备,需要插入外置摄像头和麦克风。

#### 环境要求

Mac端具体环境要求,更多信息,请参见使用限制。

#### 集成SDK

- 1. 下载并解压Mac SDK, 下载地址请参见SDK下载。
- 2. 新建工程,将解压后的SDK文件复制到工程中。
- 3. 在工程中添加SDK中的依赖文件。
  - i. 在Build Phases页签中,在Link Binary With Libraries区域添加依赖文件*AliRTCSdk.framework*和 UTDID.framework。

ii. 在General页签中,在Frameworks, Libraries, and Embedded Content 区域中添加*UTDID.fra mework*,并将对应的Embed属性设置成Embed & Sign。

| ⑦ 说明 Mac SDK1.1版本增加了UTDIL<br>到Embedded Binaries中。 | D.fran     | newoi               | <i>k,</i> 该 | 库为动态库 <i>,</i> | 需要加载                          |             |
|---------------------------------------------------|------------|---------------------|-------------|----------------|-------------------------------|-------------|
|                                                   |            |                     |             |                |                               | <           |
| General Signing & Capabilities                    | Resource   | Tags                | Info        | Build Settings | Build Phases                  | Build Rules |
| PROJECT                                           |            |                     |             |                |                               |             |
| ▼ Identity                                        |            |                     |             |                |                               |             |
| TARGETS                                           |            |                     |             |                |                               |             |
| App Ca                                            | tegory 1   | None                |             |                | 0                             |             |
| Bundle Ide                                        | entifier a | libaba.Rto          | Sample      |                |                               |             |
|                                                   | lereion 1  | 0                   |             |                |                               |             |
| · · · · · · · · · · · · · · · · · · ·             | ersion 1.  | .0                  |             |                |                               |             |
|                                                   | Build 1    |                     |             |                |                               |             |
| Deployment<br>Main Int<br>▼ App Icons             | Target 1   | 0.13<br><b>/ain</b> |             |                | <ul><li>✓</li><li>✓</li></ul> |             |
| 5                                                 | Source     | Applcon             |             |                | ی 😋                           |             |
| Frameworks, Libraries, and Ember<br>Name          | dded Con   | itent               |             |                | Embed                         |             |
| AliRTCSdk.fr                                      | ramework   |                     |             |                | Embed & Sign                  | 0           |
| alivcffmpeg.                                      | frameworl  | k                   |             |                | Embed & Sign                  | 0           |
| AudioToolbo                                       | x.framewo  | ork                 |             |                | Do Not Ember                  | 1 ¢         |
| AVFoundatio                                       | on.framew  | ork                 |             |                | Do Not Ember                  | \$          |
| 🚔 CoreAudio.fr                                    | ramework   |                     |             |                | Do Not Ember                  | 1 ¢         |
| 📩 CoreMedia.f                                     | ramework   |                     |             |                | Do Not Ember                  | 1 ¢         |
| CoreMedial                                        | D.framewo  | ork                 |             |                | Do Not Embed                  | s ≎         |
| 🚔 CoreVideo.fr                                    | ramework   |                     |             |                | Do Not Ember                  | 1 ¢         |

4. 在Build Phases页签中添加以下系统依赖。

相关系统库如下所示:

- ∘ libc++.tbd
- ∘ libresolv.tbd
- ∘ libcurl.tbd
- ∘ libz.tbd
- CoreMedia.framework
- CoreAudio.framework
- AudioToolbox.framework
- AVFoundation.framework
- 5. 在Build Settings页签中,在Framework Search Path区域,将AliRTCSDK.framework文件夹拖入弹 框内。

| 먦 < 🚿 눹 Demo |                                                                                 |
|--------------|---------------------------------------------------------------------------------|
|              | General Capabilities Resource Tags Info Build Settings Build Phases Build Rules |
| PROJECT      | Basic Customized All Combined Levels + Q~ framework Search Path                 |
| 🔄 Demo       |                                                                                 |
| TARGETS      | ▼ Search Paths                                                                  |
| À Demo       | Setting Area Demo                                                               |
|              | ▶ Framework Search Paths                                                        |
|              | System Framework Search Paths                                                   |
|              | \$(inherited) non-recursive \$                                                  |
|              |                                                                                 |
|              |                                                                                 |

6. 编辑*info.plist*文件,添加权限。

| Key                                | Туре       | Value                                      |
|------------------------------------|------------|--------------------------------------------|
| Information Property List          |            | (16 items)                                 |
| Privacy - Camera Usage Description | String     | Use camera                                 |
| Privacy - Microphone Usage Desc    | String     | Use microphone                             |
| Localization native development re | String     | \$(DEVELOPMENT_LANGUAGE)                   |
| App Transport Security Settings    | Dictionary | (1 item)                                   |
| Executable file                    | String     | \$(EXECUTABLE_NAME)                        |
| Icon file                          | String     |                                            |
| Bundle identifier                  | String     | \$(PRODUCT_BUNDLE_IDENTIFIER)              |
| InfoDictionary version             | String     | 6.0                                        |
| Bundle name                        | String     | \$(PRODUCT_NAME)                           |
| Bundle OS Type code                | String     | APPL                                       |
| Bundle versions string, short      | String     | 1.0                                        |
| Bundle version                     | String     | 1                                          |
| Minimum system version             | String     | \$(MACOSX_DEPLOYMENT_TARGET)               |
| Copyright (human-readable)         | String     | Copyright © 2018年 mt. All rights reserved. |
| Main storyboard file base name     | String     | Main                                       |
| Principal class                    | String     | NSApplication                              |

7. 在Signing & Capabilities页签中设置权限。

| À RtcSample 🗘  | General   | Capabilities                                                                                     | Resource Tags                          | Info | Build Settings | Build Phases | Build Rules |
|----------------|-----------|--------------------------------------------------------------------------------------------------|----------------------------------------|------|----------------|--------------|-------------|
| ▶ 🕀 App Groups |           |                                                                                                  |                                        |      |                |              | OFF         |
| App Sandbox    |           |                                                                                                  |                                        |      |                |              | ON          |
|                | Network:  | <ul> <li>Incoming Conr</li> <li>Outgoing Conr</li> </ul>                                         | nections (Server)<br>nections (Client) |      |                |              |             |
|                | Hardware: | <ul> <li>Camera</li> <li>Microphone</li> <li>USB</li> <li>Printing</li> <li>Bluetooth</li> </ul> |                                        |      |                |              |             |
|                | App Data: | Contacts                                                                                         |                                        |      |                |              |             |

8. 按Commond+B, 如果界面提示Build Success, 表示SDK集成成功。

### 后续步骤

完成集成SDK操作后,您可以实现音视频通信的基本功能,详情请参见Mac端实现基本功能。

# 4.4. Windows

通过阅读本文,您可以了解Windows端集成SDK的方法。

### 前提条件

环境中已安装Visual Studio 2010或以上版本。

#### 环境要求

Windows端具体环境要求,更多信息,请参见使用限制。

#### 集成SDK

⑦ 说明 本文以MFC的工程为例说明, 您也可以根据实际情况选择其他UI框架。

- 1. 下载并解压Windows SDK, 下载地址请参见SDK下载。
- 2. 使用Visual Studio创建一个MFC Dialog based类型的工程,并输入工程名,例如: RtcSample。

| New Project                                                                                                    |              |          |                            |                          | ? ×                                                                                          |
|----------------------------------------------------------------------------------------------------|--------------|----------|----------------------------|--------------------------|----------------------------------------------------------------------------------------------|
| ▷ Recent                                                                                                    |              | .NET F   | ramework 4.5.2 🝷 Sort b    | oy: Default              | - 📰 🔚 Search Installed 🔎 -                                                                   |
| ▲ Installed                                                                                                    |              | +;+<br>M | MFC Application            | Visual C++               | Type: Visual C++                                                                             |
| <ul> <li>Windows</li> <li>ATL</li> <li>CLR</li> <li>General</li> <li>MFC</li> <li>Test</li> <li>Win32</li> <li>Cross Platf</li> <li>Extensibiliti</li> <li>SQL Server</li> </ul> | orm<br>ty    |          | MFC ActiveX Control        | Visual C++<br>Visual C++ | A project for creating an application<br>that uses the Microsoft Foundation<br>Class Library |
| ▷ Online                                                                                                    | *            | <u>C</u> | lick here to go online and | find templates.          |                                                                                              |
| <u>N</u> ame:                                                                                                    | RtcSample    |          |                            |                          |                                                                                              |
| Location:                                                                                                    | D:\TestCode\ |          |                            | •                        | Browse                                                                                       |
| Solution na <u>m</u> e:                                                                                                    | RtcSample    |          |                            |                          | ✓ Create directory for solution ☐ Create new Git repository                                  |
|                                                                                                    |              |          |                            |                          | OK Cancel                                                                                    |

- 3. 将解压好的SDK的相关文件移动到.sln文件所在的目录。
- 4. 配置RtcSample工程的属性,添加SDK库及头文件的路径。

⑦ 说明 当前版本SDK只支持Release x86版。

5. 设置32位工程属性。

| 目(P) 生成 | (B) 调试(D) | 团队(M) | 工具(T) | 测试(S)  | Qt VS Tools | 分析       |
|---------|-----------|-------|-------|--------|-------------|----------|
| 9-0-    | Release - | x86   |       | 本地 Win | dows 调试器 ▼  | <b>7</b> |

6. 在工程属性页面,设置依赖头文件的路径。

|                                                                  | 2置(C): 活动(Release)                                                                                                    | ~ 平台(P): 活动(Win32)                                                                                                    |                                                                                                    | ✓ 配置管理器(O)         |
|------------------------------------------------------------------|----------------------------------------------------------------------------------------------------|----------------------------------------------------------------------------------------------------|----------------------------------------------------------------------------------------------------|--------------------|
| ▷ 代码分析<br>附加包含目录<br>指定一个或多个要添加到包含路径中的目录;当目录不止一个时,请用分号分隔。 (川[路径]) | <ul> <li>▲ 配置属性</li> <li>常规</li> <li>湖试</li> <li>VC++目录</li> <li>✔C/C++</li> <li>常规</li> <li>休化</li> <li>预处理器</li> <li>代码生成</li> <li>语言</li> <li>预编译头</li> <li>输出文件</li> <li>浏览信息</li> <li>高级</li> <li>所有选项</li> <li>命令行</li> <li>▶ 链接器</li> <li>▷ 清单工具</li> <li>▷ 次加」文档生成器</li> <li>▷ 資源</li> <li>▷ XML 文档生成器</li> <li>▷ 建式叉生成步骤</li> </ul> | 附加包含目录<br>其他 #using 指令<br>调试信息格式<br>公共语言运行时支持<br>使用 Windows 运行时扩展<br>取消显示启动版权标志<br>警告等级<br>将警告视为错误<br>警告版本<br>SDL 检查<br>多处理器编译 | \AliRTCSdk\include;%(Additionall<br>程序数据库 (/Zi)<br>是 (/nologo)<br>等级 3 (/W3)<br>否 (/WX-)<br>是 (/sdl) | ncludeDirectories) |
|                                                                  | ▷ 代码分析                                                                                                    | 附加包含目录<br>指定一个或多个要添加到包含路径中的                                                                                                    | 的目录;当目录不止一个时,请用分号分隔。 (/                                                                              | ([路径])             |

#### 7. 设置静态库的路径。

| cSample 属性页        |                                                                                                    |                                               |                | ? >      |
|--------------------|----------------------------------------------------------------------------------------------------|-----------------------------------------------|----------------|----------|
| 2置(C): 活动(Release) | ~ 平台(P): 活动(Win32)                                                                                                    |                                               | ~              | 配置管理器(O) |
| ▲ 配置属性             | 输出文件                                                                                                    | \$(OutDir)\$(TargetName)\$(TargetE            | (t)            |          |
| 常规                 | 显示进度                                                                                                    | 未设置                                           |                |          |
| 调试                 | 版本                                                                                                    |                                               |                |          |
| VC++ 目录            | 启用增量链接                                                                                                    | 否 (/INCREMENTAL:NO)                           |                |          |
| ▷ C/C++            | 取消显示启动版权标志                                                                                                    | 是 (/NOLOGO)                                   |                |          |
| ▲ 链接器              | 忽略导入库                                                                                                    | 否                                             |                |          |
| 常规                 | 注册输出                                                                                                    | 否                                             |                |          |
| 输入                 | 逐用户重定向                                                                                                    | 否                                             |                |          |
| 清单文件               | 附加库目录                                                                                                    | \AliRTCSdk\lib; <mark>%(AdditionalLibr</mark> | aryDirectories | )        |
| 调试                 | 链接库依赖项                                                                                                    | 是                                             |                |          |
| 系统                 | 使用库依赖项输入                                                                                                    | 否                                             |                |          |
| 优化                 | 链接状态                                                                                                    |                                               |                |          |
| 嵌入的 IDL            | 阻止 DII 绑定                                                                                                    |                                               |                |          |
| Windows 元数据        | 将链接器警告视为错误                                                                                                    |                                               |                |          |
| 高级                 | 强制文件输出                                                                                                    |                                               |                |          |
| 所有选项               | 创建可热修补映像                                                                                                    |                                               |                |          |
| 命令行                | 指定节特性                                                                                                    |                                               |                |          |
| ▷ 清单工具             |                                                                                                    |                                               |                |          |
| ▷ 资源               |                                                                                                    |                                               |                |          |
| ▷ XML 文档生成器        |                                                                                                    |                                               |                |          |
| ▷ 浏览信息             |                                                                                                    |                                               |                |          |
| ▷ 生成事件             |                                                                                                    |                                               |                |          |
| ▷ 自定义生成步骤          |                                                                                                    |                                               |                |          |
| ▷ 代码分析             | 附加库日录                                                                                                    |                                               |                |          |
|                    | https://https://https//https://https//https// | der)                                          |                |          |
|                    |                                                                                                    | 确定                                            | 取消             | 应用(A)    |

- 8. 复制AliRTCSdk.dll文件及依赖的alivcffmpeg.dll文件到程序的执行路径下。
- 9. 执行编译。如果编译成功,表示SDK集成成功。

### 后续步骤

完成集成SDK操作后,您可以实现音视频通信的基本功能,详情请参见Windows端实现基本功能。

# 4.5. Electron

通过阅读本文,您可以了解集成Electron SDK的方法。

#### 环境要求

- Electron版本: 6.0.10或12.0.11。
- 开发平台: Mac、Windows(建议Windows端使用32位Node文件)。

#### 前提条件

环境中已安装Node.js 6.0或以上版本。具体操作,请参见安装Node.js。

#### 操作步骤

- 1. 修改项目中package.json文件。
  - i. 配置 postinstall , 指定Electron版本。

```
"scripts": {
    "postinstall": "node node_modules/aliyun-webrtc-electron-sdk/dist/bin/alirtcdow
n -v 12.0.11"
    ...
}
```

| 命令 | 是否必填 | 说明                                                  |
|----|------|-----------------------------------------------------|
| -V | 必填   | Electron版本,当前支持的版本为6.0.10或12.0.11。                  |
| -p | 选填   | 系统类型,取值:<br>■ darwin: Mac系统。<br>■ win32: Windows系统。 |
| -a | 选填   | 系统位数,取值:<br>■ ia32:对应Windows系统。<br>■ x64:对应Mac系统。   |

#### ii. 配置 dependencies , 添加Electron SDK。

```
"dependencies": {
    ...
    "aliyun-webrtc-electron-sdk": "2.5.2"
    ...
}
```

#### ? 说明

- 此处以Electron SDK版本为2.5.2举例说明,具体版本请以实际为准。
- 您也可以通过执行npm i aliyun-webrt c-elect ron-sdk命令安装 Electron SDK。

2. 在 package.json 文件所在的目录下执行以下命令,安装项目依赖。

#### npm inst all

3. 修改示例代码中 package.json文件,配置 build ,指定Electron SDK解压后的路径。

```
"build": {
    "extraResources": [
    "./node_modules/aliyun-webrtc-electron-sdk/**"
]
}
```

⑦ 说明 由于Electron SDK用到的动态链接库打包成.asar文件后无法正常使用,因此需要配置解 压后的路径。

完整的package.json配置示例,更多信息,请参见package.json配置参考。

### package.json配置参考

```
{
 "name": "alirtc-electron-quick-start",
  "version": "1.0.0",
 "description": "An alirtc electron sdk quick start application",
 "main": "main.js",
 "scripts": {
    "postinstall": "node node modules/aliyun-webrtc-electron-sdk/dist/bin/alirtcdown -v 12.
0.11",
   "start": "electron ."
  },
  "keywords": [
   "alirtc",
   "electron"
 ],
  "author": "alirtc",
 "license": "MIT",
 "devDependencies": {
   "electron": "^12.0.11",
   "electron-builder": "^20.28.4"
 },
  "dependencies": {
   "aliyun-webrtc-electron-sdk": "^2.5.2"
 },
 "build": {
   "extraResources": [
     "./node_modules/aliyun-webrtc-electron-sdk/**"
   ]
 }
}
```

### 后续步骤

完成集成SDK操作后,您可以实现音视频通信的基本功能,详情请参见Electron端实现基本功能。

# 4.6. 微信小程序

通过阅读本文,您可以了解集成小程序SDK的方法。

#### 前提条件

- 开通RTC服务后默认不支持小程序端能力,如果您需要使用小程序端RTC服务,请提交工单开通。
- 使用小程序端RTC服务,您需要开通旁路转推功能。具体操作,请参见开通旁路转推服务。

#### 操作步骤

- 1. 下载并解压小程序SDK, 下载地址请参见SDK下载。
- 2. 新建工程,将解压后的SDK文件复制到项目中。
- 3. 在项目中使用到SDK的文件中,对aliyun-webrtc-miniapp-sdk.js文件进行引用。

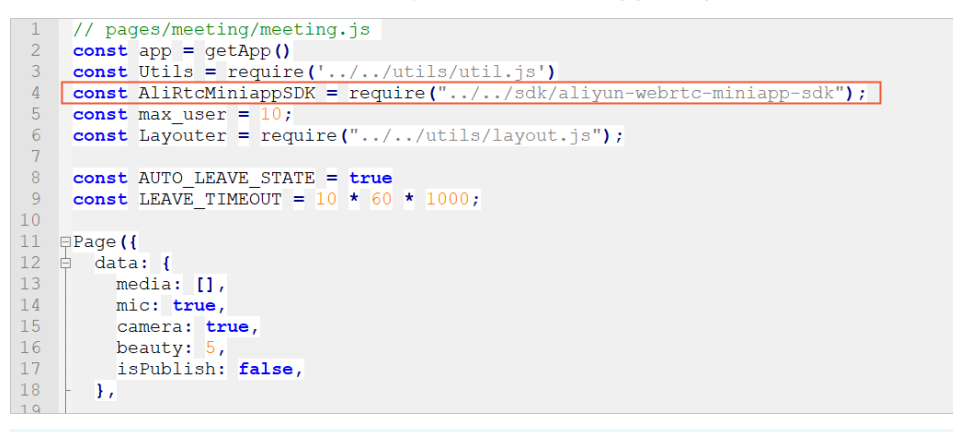

⑦ 说明 此处SDK路径仅供参考,具体路径请以实际为准。

# 4.7. Web

通过阅读本文,您可以了解Web端集成SDK的方法。

#### 注意事项

- 集成Web客户端SDK必须使用HTTPS协议。
- 因系统原因, set AudioVolume接口暂不支持在iOS中使用。
- 关于纯订阅模式媒体文件播放失败的问题,请参见H5纯订阅模式媒体文件播放失败。

#### 环境要求

Web端具体环境要求,请参见使用限制。

#### 操作步骤

- 1. 下载并解压Web SDK, 下载地址请参见SDK下载。
- 2. 新建工程,将解压后的SDK文件复制到项目中。
- 3. 在项目相应的前端页面文件中,对aliyun-webrtc-sdk.js文件进行引用。

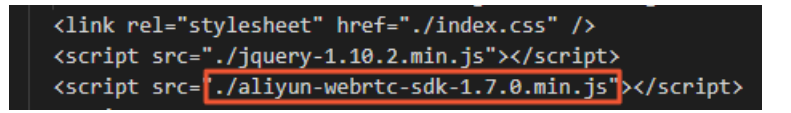

⑦ 说明 此处SDK文件名称仅供参考,具体名称请以实际为准。

#### 后续步骤

完成集成SDK操作后,您可以实现音视频通信的基本功能,详情请参见Web端实现基本功能。

# 4.8. Linux

## 4.8.1. C++

通过阅读本文,您可以了解Linux(C++)端集成SDK的方法。

#### 环境要求

Linux端具体环境要求,更多信息,请参见使用限制。

#### 集成SDK

- 1. 下载并解压Linux(C++)SDK,下载地址请参见SDK下载。
- 2. 引入头文件和库文件。
  - AliRt cCoreService: RT C引擎的可执行程序。请放置在有执行权限的路径下,并记录好路径地址。建议放在业务进程的当前路径下。
  - include: 包含需要引入的头文件。
  - lib: 待导入的SDK动态库,需要配置正确的动态库链接地址。

```
export PROJECT_PATH=当前工程的目录
export LD LIBRARY PATH=$PROJECT PATH/lib
```

3. 编译。

g++ -std=c++11 -g -Wall -O2 -o test Test\_Demo.cc -lAliRTCLinuxEngine -I/\$PROJECT\_PATH/include -L/\$PROJECT\_PATH/lib

⑦ 说明 Test\_Demo.cc为业务实现代码文件,您需要替换成自己的代码文件。

#### 后续步骤

完成集成SDK操作后,您可以实现音视频通信的基本功能,详情请参见Linux(C++)端实现基本功能。

### 4.8.2. Java

通过阅读本文,您可以了解Linux (Java)端集成SDK的方法。

#### 环境要求

Java环境: Java 6及以上版本。更多Linux端环境要求,请参见使用限制。

#### 集成SDK

- 1. 下载并解压Linux (Java) SDK, 下载地址请参见SDK下载。
- 2. 引入库文件。
  - AliRt cCoreService: RT C引擎的可执行程序。请放置在有执行权限的路径下,并记录好路径地址。建议放在业务进程的当前路径下。
  - libs: 业务执行程序必须依赖的jar和so库,需要配置正确的动态库链接地址。

```
export PROJECT_PATH=当前工程的目录
export LD_LIBRARY_PATH=$PROJECT_PATH/libs
```

3. 编译。

```
javac -cp $PROJECT_PATH/libs/alirtc_linux_java.jar -encoding utf-8 Test_Demo.java
```

#### 后续步骤

完成集成SDK操作后,您可以实现音视频通信的基本功能,详情请参见Linux (Java)实现基本功能。

# 5.实现基本功能 5.1. Android

阿里云RTC的基本功能包含初始化SDK、加入频道、本地发布、订阅远端和离开频道等。通过阅读本文,您可以了解阿里云RTC的基本功能。

### 前提条件

- 您已下载并集成最新版本的SDK。具体操作,请参见Android端集成SDK。
- 您已获取加入频道必需的频道鉴权令牌(Token)。具体操作,请参见使用Token鉴权。

#### 使用限制

本文仅供SDK 2.1及以上版本使用,如果您需要SDK 1.17版本对应的文档,请参见Android端实现基本功能。

#### 操作步骤

⑦ 说明 本文中的实现方法仅供参考,您可以根据实际业务需求进行开发。

1. 初始化SDK。

您需要创建AliRtcEngine实例,并注册回调。具体回调接口请参见回调及监听。

```
private void getInstance() {
    AliRtcEngine engine = AliRtcEngine.getInstance(getApplicationContext());
    engine.setRtcEngineEventListener(eventListener);
    engine.setRtcEngineNotify(engineNotify);
}
```

#### i. 本地预览。在创建完AliRtcEngine实例后,您可以创建canvas布局进行本地预览视频。

```
private void setLocalViewConfig() {
    // 创建 SurfaceView 对象。
    private FrameLayout mLocalContainer;
    private SurfaceView mLocalView;
    mLocalView = engine.CreateRendererView(getApplicationContext());
    mLocalView.setZOrderMediaOverlay(true);
    mLocalContainer.addView(mLocalView);
    // 设置本地视图。
    AliVideoCanvas canvas = new AliRtcEngine.AliVideoCanvas();
    canvas.view = surfaceView;
    canvas.renderMode = AliRtcRenderModeAuto;
    engine.setLocalViewConfig(canvas,AliRtcVideoTrackCamera);
    engine.startPreview();
}
```

#### ? 说明

- AliRtcRenderMode提供四种渲染模式:
  - AliRtcRenderModeAuto(推荐):自动。
  - AliRtcRenderModeStretch: 拉伸填充视图,不保持视频比例。
  - AliRtcRenderModeFill: 在保持视频宽高比的同时缩放,填充黑边。
  - AliRtcRenderModeClip: 在保持视频宽高比的同时缩放,并裁剪以适合视图。
- AliRtcRenderMirrorMode在本地或远端均可设置镜像模式,并提供三种镜像模式:
  - AliRtcRenderMirrorModeOnlyFront:只有前置摄像头预览镜像,其余不镜像。
  - AliRtcRenderMirrorModeAllEnabled: 全部镜像。
  - AliRtcRenderMirrorModeAllDisable: 全部不镜像。

#### ii. (可选)取消本地预览。

engine.stopPreview();

- iii. 设置发布与订阅。
  - SDK默认入会后自动发布音频流与视频流,如果您不希望自动发布音频和视频,可以在入会前通过以下接口设置:

```
engine.publishLocalAudioStream(false);//默认不发布音频流
engine.publishLocalVideoStream(false);//默认不发布视频流
```

 SDK默认入会后自动订阅远端的音频流与视频流,如果您不希望自动订阅音频与视频,可以在入 会前通过以下接口设置:

```
engine.setDefaultSubscribeAllRemoteAudioStreams(false);//默认不订阅音频流
engine.setDefaultSubscribeAllRemoteVideoStreams(false);//默认不订阅视频流
```

2. 加入频道。

| AliRtcAuthInfo userInfo = new AliRtcAuthInfo();     |
|-----------------------------------------------------|
| authinfo.channelId = /* 您的channelId */;             |
| authinfo.appId                                      |
| authinfo.nonce = /* <b>您的</b> nonce */;             |
| authinfo.userId = /* <b>您的</b> userId */;           |
| authinfo.token    = /* <b>您的</b> token */;          |
| authinfo.timestamp = /* <b>您的</b> timestamp */;     |
| authinfo.gslb                                       |
| <pre>engine.joinChannel(userInfo, mUsername);</pre> |
|                                                     |

| 参数        | 描述                                                                                           |
|-----------|----------------------------------------------------------------------------------------------|
| appld     | 应用ID,在控制台 <b>应用管理</b> 页面创建和查看。                                                               |
| channelld | 频道ID。1~64位,由大小写字母、数字、下划线(_)、短划线(-)组成。                                                        |
|           | 用户ID。1~64位,由大小写字母、数字、下划线(_)、短划线(-)组成。                                                        |
| userld    | ⑦ 说明 同一个用户ID在其他端登录,先入会的端会被后入会的端踢出频道。                                                         |
| nonce     | 随机码。以前缀AK-开头,由大小写字母、数字组成,最大64字节。例如:AK-<br>2b9be4b25c2d38c409c376ffd2372be1。                  |
| timestamp | 过期时间戳。可以选择12小时、24小时、3天和7天,代表令牌有效时间。                                                          |
| token     | 频道鉴权令牌,计算方法: token = sha256(appId + appKey + channelId + us<br>erId + nonce + timestamp) 。   |
| gslb      | 服务地址,该参数是数组类型,当前请使用: ["https://rgslb.rtc.aliyuncs.com"],请您通过业务服务器下发到客户端SDK,不建议您将该地址固化在客户端代码。 |

#### 3. 发布或取消发布本地流。

#### • 发布本地音频流和视频流

如果您在入会前没有设置发布音频流和视频流,则入会后会自动发布本地的音频流和视频流;如果您 在入会前设置取消发布音频流和视频流,则入会后需要调用以下接口进行手动发布:

```
engine.publishLocalAudioStream(true);//发布音频流
engine.publishLocalVideoStream(true);//发布视频流
```

。 发布小流

SDK默认不发布小流,如果您需要推送小流,请调用以下接口(入会前、后均可调用):

engine.publishLocalDualStream(true);

• 取消发布本地音频流和视频流

如果您需要取消发布本地的音频流和视频流,请调用以下接口:

```
engine.publishLocalAudioStream(false);//取消发布音频流
engine.publishLocalVideoStream(false);//取消发布视频流
```

#### 4. 订阅或取消订阅远程流。

• 订阅远端音频流和视频流

如果您在入会前没有设置订阅音频流和视频流,则入会后会自动订阅远端的音频流和视频流;如果您 在入会前设置取消订阅音频流和视频流,则入会后需要调用以下接口进行手动订阅:

```
engine.setDefaultSubscribeAllRemoteAudioStreams(true);//订阅全部的远端音频流
engine.setDefaultSubscribeAllRemoteVideoStreams(true);//订阅全部的远端视频流
```

⑦ 说明 此接口作用于后续入会的远端用户,对于调用此接口之前已经入会的远端用户,此接口不产生影响。

#### 订阅成功后,您可以在onRemoteTrackAvailableNotify回调里渲染远端的视频画面:

public void onRemoteTrackAvailableNotify(String uid, AliRtcEngine.AliRtcAudioTrack a udioTrack,

```
AliRtcEngine.AliRtcVideoTrack videoT
```

```
rack) {
```

}

```
// UI或者逻辑处理,例如渲染远端视频流的操作如下。
if(videoTrack == AliRtcVideoTrackCamera) {
    // 视频流
    AliRtcEngine.AliRtcVideoCanvas canvas = new AliRtcEngine.AliRtcVideoCanvas();
    canvas.renderMode = /* renderMode */;
    canvas.view = view;/* 渲染view */
    engine.setRemoteViewConfig(canvas, uid, AliRtcVideoTrackCamera);
});
```

#### • 取消订阅远端音频流和视频流

如果您需要取消订阅远端的音频流和视频流,请调用以下接口:

engine.setDefaultSubscribeAllRemoteAudioStreams(false);//取消订阅远端音频流 engine.setDefaultSubscribeAllRemoteVideoStreams:(false);//取消订阅远端视频流

⑦ 说明 此接口作用于后续入会的远端用户,对于调用此接口之前已经入会的远端用户,此接口不产生影响。

• 订阅特定用户的音频流和视频流

当已取消订阅所有的音频流和视频流之后,如果您需要订阅某个远端用户的音频流和视频流,可以通过调用以下接口实现(如果需要取消订阅此远端用户的音频流和视频流,参数sub传入false即可):

```
engine.subscribeRemoteAudioStream(uid,true);//订阅特定用户的音频流
engine.subscribeRemoteVideoStream(uid,AliRtcVideoTrackCamera,true);//订阅特定用户的视频
流
```

○ 订阅小流

如果您需要订阅小流,请调用以下接口:

engine.setRemoteDefaultVideoStreamType(AliRtcVideoStreamTypeLow);

⑦ 说明 此接口作用于后续入会的远端用户,对于调用此接口之前已经入会的远端用户,此接口不产生影响。

#### • 取消订阅所有远端用户音频流和视频流

如果您希望当前会议中及后续入会的用户全部取消订阅,请调用以下接口:

engine.subscribeAllRemoteAudioStreams(false);
engine.subscribeAllRemoteVideoStreams(false);

#### ? 说明

- 当以上接口设置为false时,优先级最高,即使 setDefaultSubscribeAllRemoteAudioStreams和 setDefaultSubscribeAllRemoteVideoStreams设置为true时也不生效。
- 当以上接口设置为true时,是否订阅以setDefaultSubscribeAllRemoteAudioStreams和 setDefaultSubscribeAllRemoteVideoStreams设置为准。

#### 5. 离开频道。

engine.leaveChannel();

#### 后续步骤

您可以下载示例代码,快速运行Demo,实现频道内和其他人进行实时音视频通话,详情请参见运行Android Demo。

# 5.2. iOS

阿里云RTC的基本功能包含初始化SDK、加入频道、本地发布、订阅远端和离开频道等。通过阅读本文,您可以了解阿里云RTC的基本功能。

#### 前提条件

- 您已下载并集成最新版本的SDK。具体操作,请参见iOS端集成SDK。
- 您已获取加入频道必需的频道鉴权令牌(Token)。具体操作,请参见使用Token鉴权。

#### 使用限制

本文仅供SDK 2.1及以上版本使用,如果您需要SDK 1.17版本对应的文档,请参见iOS端实现基本功能。

#### 操作步骤

⑦ 说明 本文中的实现方法仅供参考,您可以根据实际业务需求进行开发。

1. 初始化SDK。

您需要创建AliRt cEngine实例,并注册回调。如果您在ViewCont roller中持有AliRt cEngine实例,请声明 属性。具体回调接口请参见回调及监听。

```
@interface ViewController () <AliRtcEngineDelegate>
@property (nonatomic, strong) AliRtcEngine *engine;
@end
```

self.engine = [AliRtcEngine sharedInstance:self extras:@""];

i. 本地预览。在创建完AliRt cEngine实例后,您可以创建canvas布局进行本地预览视频。

```
AliVideoCanvas *canvas = [[AliVideoCanvas alloc] init];
canvas.renderMode = AliRtcRenderModeAuto;
canvas.view = view; /* 预览窗口view, iOS为UIView对象, Mac为NSView对象*/
canvas.mirrorMode = AliRtcRenderMirrorModeOnlyFrontCameraPreviewEnabled;
[self.engine setLocalViewConfig:canvas forTrack:AliRtcVideoTrackCamera];
[self.engine startPreview];
```

#### ? 说明

- AliRtcRenderMode提供四种渲染模式:
  - AliRtcRenderModeAuto(推荐): 自动。
  - AliRtcRenderModeStretch: 拉伸填充视图,不保持视频比例。
  - AliRtcRenderModeFill: 在保持视频宽高比的同时缩放,填充黑边。
  - AliRtcRenderModeCrop: 在保持视频宽高比的同时缩放,并裁剪以适合视图。
- AliRtcRenderMirrorMode在本地或远端均可设置镜像模式,并提供三种镜像模式:
  - AliRt cRenderMirrorModeOnlyFront CameraPreviewEnabled:只有前置摄像头预 览镜像,其余不镜像。
  - AliRtcRenderMirrorModeAllEnabled: 全部镜像。
  - AliRtcRenderMirrorModeAllDisabled: 全部不镜像。

#### ii. (可选)取消本地预览。

```
[self.engine stopPreview];
```

- iii. 设置发布与订阅。
  - SDK默认入会后自动发布音频流与视频流,如果您不希望自动发布音频和视频,可以在入会前通过以下接口设置:

```
[self.engine publishLocalAudioStream:NO];//默认不发布音频流
[self.engine publishLocalVideoStream:NO];//默认不发布视频流
```

 SDK默认入会后自动订阅远端的音频流与视频流,如果您不希望自动订阅音频与视频,可以在入 会前通过以下接口设置:

```
[self.engine setDefaultSubscribeAllRemoteAudioStreams:NO];//默认不订阅音频流
[self.engine setDefaultSubscribeAllRemoteVideoStreams:NO];//默认不订阅视频流
```

2. 加入频道。

```
AliRtcAuthInfo *authinfo = [[AliRtcAuthInfo alloc]init];
authinfo.channelId = /* 您的channelId */;
authinfo.appId = /* 您的Appid */;
authinfo.nonce = /* 您的nonce */;
authinfo.userId = /* 您的userId */;
authinfo.token = /* 您的token */;
authinfo.timestamp = /* 您的timestamp */;
authinfo.gslb = /* 您的gslb地址 */;
[self.engine joinChannel:authinfo name:@"userName" onResult:^(NSInteger errCode,NSStrin
g * _Nonnull channel,NSInteger elapsed) {
    // 加入频道UI处理
```

```
}];
```

| 参数        | 描述                                                                                                |
|-----------|---------------------------------------------------------------------------------------------------|
| appld     | 应用ID,在控制台 <b>应用管理</b> 页面创建和查看。                                                                    |
| channelld | 频道ID。1~64位,由大小写字母、数字、下划线(_)、短划线(-)组成。                                                             |
|           | 用户ID。1~64位,由大小写字母、数字、下划线(_)、短划线(-)组成。                                                             |
| userld    | ⑦ 说明 同一个用户ID在其他端登录,先入会的端会被后入会的端踢出频道。                                                              |
|           |                                                                                                   |
| nonce     | 随机码。以前缀AK-开头,由大小写字母、数字组成,最大64字节。例如:AK-<br>2b9be4b25c2d38c409c376ffd2372be1。                       |
| timestamp | 过期时间戳。可以选择12小时、24小时、3天和7天,代表令牌有效时间。                                                               |
| token     | 频道鉴权令牌,计算方法: token = sha256(appId + appKey + channelId + us<br>erId + nonce + timestamp) 。        |
| gslb      | 服务地址,该参数是数组类型,当前请使用: ["https://rgslb.rtc.aliyuncs.com<br>"] ,请您通过业务服务器下发到客户端SDK,不建议您将该地址固化在客户端代码。 |

#### 3. 发布或取消发布本地流。

• 发布本地音频流和视频流

如果您在入会前没有设置发布音频流和视频流,则入会后会自动发布本地的音频流和视频流;如果您 在入会前设置取消发布音频流和视频流,则入会后需要调用以下接口进行手动发布:

[self.engine publishLocalAudioStream:YES];//发布音频流
[self.engine publishLocalVideoStream:YES];//发布视频流

发布小流

SDK默认不发布小流,如果您需要推送小流,请调用以下接口(入会前、后均可调用):

[self.engine publishLocalDualStream:YES];

• 取消发布本地音频流和视频流

如果您需要取消发布本地的音频流和视频流,请调用以下接口:

[self.engine publishLocalAudioStream:NO];//取消发布音频流 [self.engine publishLocalVideoStream:NO];//取消发布视频流

- 4. 订阅或取消订阅远程流。
  - 订阅远端音频流和视频流

如果您在入会前没有设置订阅音频流和视频流,则入会后会自动订阅远端的音频流和视频流;如果您 在入会前设置取消订阅音频流和视频流,则入会后需要调用以下接口进行手动订阅:

[self.engine setDefaultSubscribeAllRemoteAudioStreams:YES];//订阅全部的远端音频流 [self.engine setDefaultSubscribeAllRemoteVideoStreams:YES];//订阅全部的远端视频流

⑦ 说明 此接口作用于后续入会的远端用户,对于调用此接口之前已经入会的远端用户,此接口不产生影响。

#### 订阅成功后,您可以在onRemoteTrackAvailableNotify回调里渲染远端的视频画面:

```
- (void) onRemoteTrackAvailableNotify: (NSString *_Nonnull) uid audioTrack: (AliRtcAudioT
rack) audioTrack videoTrack: (AliRtcVideoTrack) videoTrack {
    dispatch_async(dispatch_get_main_queue(), ^{
        // UI或者逻辑处理, 例如渲染远端视频流的操作如下。
        if (videoTrack == AliRtcVideoTrackCamera) {
        // camera track
        AliVideoCanvas *canvas = [[AliVideoCanvas alloc] init];
        canvas.renderMode = /* renderMode */;
        canvas.view = view;/* 渲染view */
        [self.engine setRemoteViewConfig:canvas uid:uid forTrack:AliRtcVideoTrackCame
ra];
     }
    });
}
```

• 取消订阅远端音频流和视频流

如果您需要取消订阅远端的音频流和视频流,请调用以下接口:

[self.engine setDefaultSubscribeAllRemoteAudioStreams:NO];//取消订阅全部的远端音频流 [self.engine setDefaultSubscribeAllRemoteVideoStreams:NO];//取消订阅全部的远端视频流

⑦ 说明 此接口作用于后续入会的远端用户,对于调用此接口之前已经入会的远端用户,此接口不产生影响。

。 订阅特定用户的音频流和视频流

当已取消订阅所有的音频流和视频流之后,如果您需要订阅某个远端用户的音频流和视频流,可以通 过调用以下接口实现(如果需要取消订阅此远端用户的音频流和视频流,参数sub传入NO即可):

```
[self.engine subscribeRemoteAudioStream:uid sub:YES];//订阅特定用户的音频流
[self.engine subscribeRemoteVideoStream:uid track:AliRtcVideoTrackCamera sub:YES];//
订阅特定用户的视频流
```

。 订阅小流

如果您需要订阅小流,请调用以下接口:

[self.engine setRemoteDefaultVideoStreamType:AliRtcVideoStreamTypeLow];

⑦ 说明 此接口作用于后续入会的远端用户,对于调用此接口之前已经入会的远端用户,此接口不产生影响。

• 取消订阅所有远端用户音频流和视频流

如果您希望当前会议中及后续入会的用户全部取消订阅,请调用以下接口:

```
[self.engine subscribeAllRemoteAudioStreams:NO];
[self.engine subscribeAllRemoteVideoStreams:NO];
```

? 说明

- 当以上接口设置为NO时,优先级最高,即使 setDefaultSubscribeAllRemoteAudioStreams和 setDefaultSubscribeAllRemoteVideoStreams设置为YES时也不生效。
- 当以上接口设置为YES时,是否订阅以setDefaultSubscribeAllRemoteAudioStreams和 setDefaultSubscribeAllRemoteVideoStreams设置为准。

#### 5. 离开频道。

[self.engine leaveChannel];

#### 后续步骤

您可以下载示例代码,快速运行Demo,实现频道内和其他人进行实时音视频通话,详情请参见运行iOS Demo。

## 5.3. Mac

阿里云RTC的基本功能包含初始化SDK、加入频道、本地发布、订阅远端和离开频道等。通过阅读本文,您可以了解阿里云RTC的基本功能。

#### 前提条件

- 您已下载并集成最新版本的SDK。具体操作,请参见Mac端集成SDK。
- 您已获取加入频道必需的频道鉴权令牌(Token)。具体操作,请参见使用Token鉴权。

#### 使用限制

本文仅供SDK 2.1及以上版本使用,如果您需要SDK 1.17版本对应的文档,请参见Mac端实现基本功能。

#### 操作步骤

⑦ 说明 本文中的实现方法仅供参考,您可以根据实际业务需求进行开发。

1. 初始化SDK。

您需要创建AliRtcEngine实例,并注册回调。如果您在ViewController中持有AliRtcEngine实例,请声明属性。具体回调接口请参见回调及监听。

```
@interface ViewController () <AliRtcEngineDelegate>
@property (nonatomic, strong) AliRtcEngine *engine;
@end
```

self.engine = [AliRtcEngine sharedInstance:self extras:@""];

i. 本地预览。在创建完AliRt cEngine实例后,您可以创建canvas布局进行本地预览视频。

```
AliVideoCanvas *canvas = [[AliVideoCanvas alloc] init];
canvas.renderMode = AliRtcRenderModeAuto;
canvas.view = view; /* 预览窗口view, iOS为UIView对象, Mac为NSView对象*/
canvas.mirrorMode = AliRtcRenderMirrorModeOnlyFrontCameraPreviewEnabled;
[self.engine setLocalViewConfig:canvas forTrack:AliRtcVideoTrackCamera];
[self.engine startPreview];
```

#### ? 说明

- AliRtcRenderMode提供四种渲染模式:
  - AliRtcRenderModeAuto(推荐):自动。
  - AliRtcRenderModeStretch: 拉伸填充视图,不保持视频比例。
  - AliRtcRenderModeFill: 在保持视频宽高比的同时缩放,填充黑边。
  - AliRtcRenderModeCrop: 在保持视频宽高比的同时缩放,并裁剪以适合视图。
- AliRtcRenderMirrorMode在本地或远端均可设置镜像模式,并提供三种镜像模式:
  - AliRt cRenderMirrorModeOnlyFront CameraPreviewEnabled:只有前置摄像头预 览镜像,其余不镜像。
  - AliRtcRenderMirrorModeAllEnabled: 全部镜像。
  - AliRtcRenderMirrorModeAllDisabled: 全部不镜像。

#### ii. (可选)取消本地预览。

```
[self.engine stopPreview];
```

- iii. 设置发布与订阅。
  - SDK默认入会后自动发布音频流与视频流,如果您不希望自动发布音频和视频,可以在入会前通过以下接口设置:

```
[self.engine publishLocalAudioStream:NO];//默认不发布音频流
[self.engine publishLocalVideoStream:NO];//默认不发布视频流
```

 SDK默认入会后自动订阅远端的音频流与视频流,如果您不希望自动订阅音频与视频,可以在入 会前通过以下接口设置:

```
[self.engine setDefaultSubscribeAllRemoteAudioStreams:NO];//默认不订阅音频流
[self.engine setDefaultSubscribeAllRemoteVideoStreams:NO];//默认不订阅视频流
```

2. 加入频道。

```
AliRtcAuthInfo *authinfo = [[AliRtcAuthInfo alloc]init];
authinfo.channelId = /* 您的channelId */;
authinfo.appId = /* 您的Appid */;
authinfo.nonce = /* 您的nonce */;
authinfo.userId = /* 您的userId */;
authinfo.token = /* 您的token */;
authinfo.timestamp = /* 您的timestamp */;
authinfo.gslb = /* 您的gslb地址 */;
[self.engine joinChannel:authinfo name:@"userName" onResult:^(NSInteger errCode,NSStrin
g * _Nonnull channel,NSInteger elapsed) {
    // 加入频道UI处理
```

```
}];
```

| 参数        | 描述                                                                                                |
|-----------|---------------------------------------------------------------------------------------------------|
| appld     | 应用ID,在控制台 <b>应用管理</b> 页面创建和查看。                                                                    |
| channelld | 频道ID。1~64位,由大小写字母、数字、下划线(_)、短划线(-)组成。                                                             |
| userld    | 用户ID。1~64位,由大小写字母、数字、下划线(_)、短划线(-)组成。<br>⑦ 说明 同一个用户ID在其他端登录,先入会的端会被后入会的端踢出频道。                     |
| nonce     | 随机码。以前缀AK-开头,由大小写字母、数字组成,最大64字节。例如:AK-<br>2b9be4b25c2d38c409c376ffd2372be1。                       |
| timestamp | 过期时间戳。可以选择12小时、24小时、3天和7天,代表令牌有效时间。                                                               |
| token     | 频道鉴权令牌,计算方法: token = sha256(appId + appKey + channelId + us<br>erId + nonce + timestamp) 。        |
| gslb      | 服务地址,该参数是数组类型,当前请使用: ["https://rgslb.rtc.aliyuncs.com<br>"] ,请您通过业务服务器下发到客户端SDK,不建议您将该地址固化在客户端代码。 |

#### 3. 发布或取消发布本地流。

• 发布本地音频流和视频流

如果您在入会前没有设置发布音频流和视频流,则入会后会自动发布本地的音频流和视频流;如果您 在入会前设置取消发布音频流和视频流,则入会后需要调用以下接口进行手动发布:

[self.engine publishLocalAudioStream:YES];//发布音频流
[self.engine publishLocalVideoStream:YES];//发布视频流

○ 发布小流

SDK默认不发布小流,如果您需要推送小流,请调用以下接口(入会前、后均可调用):

[self.engine publishLocalDualStream:YES];

• 取消发布本地音频流和视频流

如果您需要取消发布本地的音频流和视频流,请调用以下接口:

[self.engine publishLocalAudioStream:NO];//取消发布音频流 [self.engine publishLocalVideoStream:NO];//取消发布视频流

- 4. 订阅或取消订阅远程流。
  - 订阅远端音频流和视频流

如果您在入会前没有设置订阅音频流和视频流,则入会后会自动订阅远端的音频流和视频流;如果您 在入会前设置取消订阅音频流和视频流,则入会后需要调用以下接口进行手动订阅:

[self.engine setDefaultSubscribeAllRemoteAudioStreams:YES];//订阅全部的远端音频流 [self.engine setDefaultSubscribeAllRemoteVideoStreams:YES];//订阅全部的远端视频流

⑦ 说明 此接口作用于后续入会的远端用户,对于调用此接口之前已经入会的远端用户,此接口不产生影响。

#### 订阅成功后,您可以在onRemoteTrackAvailableNotify回调里渲染远端的视频画面:

```
- (void) onRemoteTrackAvailableNotify: (NSString *_Nonnull) uid audioTrack: (AliRtcAudioT
rack) audioTrack videoTrack: (AliRtcVideoTrack) videoTrack {
    dispatch_async(dispatch_get_main_queue(), ^{
        // UI或者逻辑处理, 例如渲染远端视频流的操作如下。
        if (videoTrack == AliRtcVideoTrackCamera) {
        // camera track
        AliVideoCanvas *canvas = [[AliVideoCanvas alloc] init];
        canvas.renderMode = /* renderMode */;
        canvas.view = view;/* 渲染view */
        [self.engine setRemoteViewConfig:canvas uid:uid forTrack:AliRtcVideoTrackCame
ra];
     }
    });
}
```

• 取消订阅远端音频流和视频流

如果您需要取消订阅远端的音频流和视频流,请调用以下接口:

[self.engine setDefaultSubscribeAllRemoteAudioStreams:NO];//取消订阅全部的远端音频流 [self.engine setDefaultSubscribeAllRemoteVideoStreams:NO];//取消订阅全部的远端视频流

⑦ 说明 此接口作用于后续入会的远端用户,对于调用此接口之前已经入会的远端用户,此接口不产生影响。

。 订阅特定用户的音频流和视频流

当已取消订阅所有的音频流和视频流之后,如果您需要订阅某个远端用户的音频流和视频流,可以通 过调用以下接口实现(如果需要取消订阅此远端用户的音频流和视频流,参数sub传入NO即可):

```
[self.engine subscribeRemoteAudioStream:uid sub:YES];//订阅特定用户的音频流
[self.engine subscribeRemoteVideoStream:uid track:AliRtcVideoTrackCamera sub:YES];//
订阅特定用户的视频流
```

。 订阅小流

如果您需要订阅小流,请调用以下接口:
[self.engine setRemoteDefaultVideoStreamType:AliRtcVideoStreamTypeLow];

⑦ 说明 此接口作用于后续入会的远端用户,对于调用此接口之前已经入会的远端用户,此接口不产生影响。

• 取消订阅所有远端用户音频流和视频流

如果您希望当前会议中及后续入会的用户全部取消订阅,请调用以下接口:

```
[self.engine subscribeAllRemoteAudioStreams:NO];
[self.engine subscribeAllRemoteVideoStreams:NO];
```

? 说明

- 当以上接口设置为NO时,优先级最高,即使 setDefaultSubscribeAllRemoteAudioStreams和 setDefaultSubscribeAllRemoteVideoStreams设置为YES时也不生效。
- 当以上接口设置为YES时,是否订阅以setDefaultSubscribeAllRemoteAudioStreams和 setDefaultSubscribeAllRemoteVideoStreams设置为准。

#### 5. 离开频道。

[self.engine leaveChannel];

# 后续步骤

您可以下载示例代码,快速运行Demo,实现频道内和其他人进行实时音视频通话,详情请参见运行Mac Demo。

# 5.4. Windows

阿里云RTC的基本功能包含初始化SDK、加入频道、本地发布、订阅远端和离开频道等。通过阅读本文,您可以了解阿里云RTC的基本功能。

# 前提条件

- 您已下载并集成最新版本的SDK。具体操作,请参见Windows端集成SDK。
- 您已获取加入频道必需的频道鉴权令牌(Token)。具体操作,请参见使用Token鉴权。

### 使用限制

本文仅供SDK 2.1及以上版本使用,如果您需要SDK 1.17版本对应的文档,请参见Windows端实现基本功能。

#### 操作步骤

⑦ 说明 本文中的实现方法仅供参考,您可以根据实际业务需求进行开发。

1. 初始化SDK。

您需要创建AliEngine实例,并注册回调。具体回调接口请参见AliEngineEventListener。

mpEngine = AliEngine::Create(pConfig);//pConfig是SDK初始化配置,当前版本请使用空字符串说明
mpEngine->SetEngineEventListener(pListener);//pListener是您实现的AliRtcEventListener对象
,用于接收SDK的回调

i. 本地预览。在创建完AliEngine实例后,您可以创建canvas布局进行本地预览视频。

```
AliEngineVideoCanvas canvas;
canvas.displayView = (void*)GetSafeHwnd();
canvas.renderMode = AliEngineRenderMode::AliEngineRenderModeAuto;
mpEngine->SetLocalViewConfig(canvas, AliEngineVideoTrackCamera);
mpEngine->StartPreview();
```

### ? 说明

- AliEngineRenderMode提供五种渲染模式:
  - AliEngineRenderModeAuto(推荐):自动。
  - AliEngineRenderModeStretch: 拉伸填充视图,不保持视频比例。
  - AliEngineRenderModeFill: 在保持视频宽高比的同时缩放,填充黑边。
  - AliEngineRenderModeCrop: 在保持视频宽高比的同时缩放,并裁剪以适合视图。
  - AliEngineRenderModeScroll: 滚动视图以显示更多内容。
- AliEngineRenderMirrorMode在本地或远端均可设置镜像模式,并提供三种镜像模式:
  - AliEngineRenderMirrorModeOnlyFrontMirror:只有前置摄像头预览镜像,其余 不镜像。
  - AliEngineRenderMirrorModeAllMirror: 全部镜像。
  - AliEngineRenderMirrorModeAllNoMirror: 全部不镜像。

#### ii. (可选)取消本地预览。

engine.stopPreview();

- iii. 设置发布与订阅。
  - SDK默认入会后自动发布音频流与视频流,如果您不希望自动发布音频和视频,可以在入会前通过以下接口设置:

```
mpEngine->PublishLocalAudioStream(false);
mpEngine->PublishLocalVideoStream(false);
```

 SDK默认入会后自动订阅远端的音频流与视频流,如果您不希望自动订阅音频与视频,可以在入 会前通过以下接口设置:

```
mpEngine->SetDefaultSubscribeAllRemoteAudioStreams(false);
mpEngine->SetDefaultSubscribeAllRemoteVideoStreams(false);
```

```
AliEngineAuthInfo authinfo;
authinfo.channelId = /* 频道ID */;
authinfo.appId = /* 应用ID */;
authinfo.token = /* 频道鉴权令牌Token */;
                = /* 随机码 */;
authinfo.nonce
authinfo.userId = /* 用户ID */;
authinfo.timestamp = /* 时间戳 */;
   authinfo.gslbCount = 1; /* GSLB地址个数 */;
authinfo.gslb = new char*[authinfo.gslbCount]; /* GSLB地址组 */;
   for (int i = 0; i < authinfo.gslbCount; i++)</pre>
    {
       authinfo.gslb[i] = "https://rgslb.rtc.aliyuncs.com";
   authinfo.agentCount = 1;/* AGENT地址个数 */;
   authinfo.agent = new char*[authinfo.agentCount];/* AGENT地址组 */;
   for (int i = 0; i < authinfo.agentCount; i++)</pre>
    {
       authinfo.agent[i] = "example.com";
    }
m pEngine->joinChannel(authinfo,userName /* 显示名称 */);
```

| 参数        | 描述                                                                                                |
|-----------|---------------------------------------------------------------------------------------------------|
| appld     | 应用ID,在控制台 <b>应用管理</b> 页面创建和查看。                                                                    |
| channelld | 频道ID。1~64位,由大小写字母、数字、下划线(_)、短划线(-)组成。                                                             |
| userld    | 用户ID。1~64位,由大小写字母、数字、下划线(_)、短划线(-)组成。<br>⑦ 说明 同一个用户ID在其他端登录,先入会的端会被后入会的端踢出频道。                     |
| nonce     | 随机码。以前缀AK-开头,由大小写字母、数字组成,最大64字节。例如:AK-<br>2b9be4b25c2d38c409c376ffd2372be1。                       |
| timestamp | 过期时间戳。可以选择12小时、24小时、3天和7天,代表令牌有效时间。                                                               |
| token     | 频道鉴权令牌,计算方法: token = sha256(appId + appKey + channelId + us<br>erId + nonce + timestamp) 。        |
| gslb      | 服务地址,该参数是数组类型,当前请使用: ["https://rgslb.rtc.aliyuncs.com<br>"] ,请您通过业务服务器下发到客户端SDK,不建议您将该地址固化在客户端代码。 |

#### 3. 发布或取消发布本地流。

• 发布本地音频流和视频流

如果您在入会前没有设置发布音频流和视频流,则入会后会自动发布本地的音频流和视频流;如果您 在入会前设置取消发布音频流和视频流,则入会后需要调用以下接口进行手动发布:

```
mpEngine->PublishLocalAudioStream(true);
mpEngine->PublishLocalVideoStream(true);
```

发布小流

SDK默认不发布小流,如果您需要推送小流,请调用以下接口(入会前、后均可调用):

mpEngine->PublishLocalDualStream(true);

• 取消发布本地音频流和视频流

如果您需要取消发布本地的音频流和视频流,请调用以下接口:

mpEngine->PublishLocalAudioStream(false);
mpEngine->PublishLocalVideoStream(false);

#### 4. 订阅或取消订阅远程流。

• 订阅远端音频流和视频流

如果您在入会前没有设置订阅音频流和视频流,则入会后会自动订阅远端的音频流和视频流;如果您 在入会前设置取消订阅音频流和视频流,则入会后需要调用以下接口进行手动订阅:

mpEngine->SetDefaultSubscribeAllRemoteAudioStreams(true); mpEngine->SetDefaultSubscribeAllRemoteVideoStreams(true);

⑦ 说明 此接口作用于后续入会的远端用户,对于调用此接口之前已经入会的远端用户,此接口不产生影响。

订阅成功后,您可以在OnRemoteTrackAvailableNotify回调里渲染远端的视频画面:

```
AliEngineVideoCanvas canvas;
canvas.displayView = (void*)view->GetSafeHwnd();
canvas.mirrorMode = view->mCameraMirror ? AliEngineRenderMirrorModeAllMirror : AliEng
ineRenderMirrorModeAllNoMirror;
mpEngine->SetRemoteViewConfig(canvas, uid.c str(), AliEngineVideoTrackCamera);
```

#### • 取消订阅远端音频流和视频流

如果您需要取消订阅远端的音频流和视频流,请调用以下接口:

```
mpEngine->SetDefaultSubscribeAllRemoteAudioStreams(false);
mpEngine->SetDefaultSubscribeAllRemoteVideoStreams(false);
```

⑦ 说明 此接口作用于后续入会的远端用户,对于调用此接口之前已经入会的远端用户,此接口不产生影响。

。 订阅特定用户的音频流和视频流

当已取消订阅所有的音频流和视频流之后,如果您需要订阅某个远端用户的音频流和视频流,可以通过调用以下接口实现(如果需要取消订阅此远端用户的音频流和视频流,参数sub传入false即可):

mpEngine->SubscribeRemoteAudioStream(uid.c\_str(), true); mpEngine->SubscribeRemoteVideoStream(uid.c str(), AliEngineVideoTrackCamera, true);

○ 订阅小流

如果您需要订阅小流,请调用以下接口:

mpEngine->SetRemoteDefaultVideoStreamType(AliEngineVideoStreamTypeLow);

⑦ 说明 此接口作用于后续入会的远端用户,对于调用此接口之前已经入会的远端用户,此接口不产生影响。

#### • 取消订阅所有远端用户音频流和视频流

如果您希望当前会议中及后续入会的用户全部取消订阅,请调用以下接口:

```
mpEngine->SubscribeAllRemoteVideoStreams(false);
mpEngine->SubscribeAllRemoteAudioStreams(false);
```

#### ? 说明

- 当以上接口设置为false时,优先级最高,即使
   SetDefaultSubscribeAllRemoteAudioStreams和
   SetDefaultSubscribeAllRemoteVideoStreams设置为true时也不生效。
- 当以上接口设置为true时,是否订阅以SetDefaultSubscribeAllRemoteAudioStreams和 SetDefaultSubscribeAllRemoteVideoStreams设置为准。

#### 5. 离开频道。

m\_pEngine->LeaveChannel();

# 后续步骤

您可以下载示例代码,快速运行Demo,实现频道内和其他人进行实时音视频通话,详情请参见运行Windows Demo。

# 5.5. Electron

阿里云RTC的基本功能包含初始化SDK、加入频道、本地发布、订阅远端和离开频道等。通过阅读本文,您可以了解阿里云RTC的基本功能。

# 前提条件

- 您已下载并集成最新版本的SDK。具体操作,请参见Electron端集成SDK。
- 您已获取加入频道必需的频道鉴权令牌(Token)。具体操作,请参见使用Token鉴权。

# 操作步骤

⑦ 说明 本文中的实现方法仅供参考,您可以根据实际业务需求进行开发。

1. 初始化SDK。

创建AliRtcEngine实例。

var aliElectronRtc = new AliRtcEngine({AliEngineOption});

本地预览。在创建完AliRtcEngine实例后,您可以通过div标签播放。

```
aliElectronRtc.setLocalViewConfig(
HTMLDivElement //HTML中的div元素
);//预览之前为本地预览设置渲染窗口以及绘制参数
aliElectronRtc.startPreview();
```

2. 加入频道。

```
aliElectronRtc.joinChannel(
    {
        channel, //频道号
        userid, //用户ID
        appid, //应用ID
        nonce, //令牌随机码
        token, //令牌
        timestamp, //时间戳
        gslb, //服务器地址
        displayName //用户名字
    },
    {
        autoSubscribeAudio:Boolean, //自动订阅音频,默认true
        autoSubscribeVideo:Boolean //自动订阅视频,默认true
    }
);
```

? 说明

- 加入频道成功后,如果中途需要加入其他频道,必须先调用leaveChannel离开当前频道。
- 如果加入频道失败,需要重试时无需再调用leaveChannel。
- 该接口是异步接口,是否成功加入频道,通过onJoinChannelResult判断。

| 参数        | 描述                                                                                           |
|-----------|----------------------------------------------------------------------------------------------|
| appld     | 应用ID,在控制台 <b>应用管理</b> 页面创建和查看。                                                               |
| channelld | 频道ID。1~64位,由大小写字母、数字、下划线(_)、短划线(-)组成。                                                        |
| userld    | 用户ID。1~64位,由大小写字母、数字、下划线(_)、短划线(-)组成。                                                        |
|           | ⑦ 说明 同一个用户ID在其他端登录,先入会的端会被后入会的端踢出频道。                                                         |
|           |                                                                                              |
| nonce     | 随机码。以前缀AK-开头,由大小写字母、数字组成,最大64字节。例如:AK-<br>2b9be4b25c2d38c409c376ffd2372be1。                  |
| timestamp | 过期时间戳。可以选择12小时、24小时、3天和7天,代表令牌有效时间。                                                          |
| token     | 频道鉴权令牌,计算方法: token = sha256(appId + appKey + channelId + us<br>erId + nonce + timestamp) 。   |
| gslb      | 服务地址,该参数是数组类型,当前请使用: ["https://rgslb.rtc.aliyuncs.com"],请您通过业务服务器下发到客户端SDK,不建议您将该地址固化在客户端代码。 |

- 3. 发布或取消发布本地流。
  - 发布本地流。如果需要让远程订阅本地的流,您需要调用publishLocalVideoStream接口,发布本地流。

```
aliElectronRtc.publishLocalVideoStream(
    enable //boolean 是否允许发布视频流, true (默认值): 允许(发布); false: 不允许(取消发
布)
);
```

• 取消发布本地流。

```
aliElectronRtc.publishLocalAudioStream(
enable //boolean 是否允许发布音频流,true (默认值):允许(发布);false:不允许(取消发
布)
);
```

- 4. 订阅或取消订阅远程流。
  - 。 订阅和取消订阅所有远端视频流。

```
aliElectronRtc.subscribeAllRemoteVideoStreams(
sub //是否订阅 boolean
);
```

• 订阅和取消订阅指定远端视频流。

```
aliElectronRtc.subscribeRemoteVideoStream(
uid, //远端用户ID
track, //视频流类型,大流或小流
sub //是否订阅
);
```

• 订阅和取消订阅所有远端音频流。

```
aliElectronRtc.subscribeAllRemoteAudioStreams(
sub //是否订阅 boolean
);
```

。 订阅和取消订阅指定远端音频流。

```
aliElectronRtc.subscribeRemoteAudioStream(
uid, //远端用户ID
sub //是否订阅 boolean
);
```

5. 离开频道。

aliElectronRtc.leaveChannel();

(?) 说明 该接口是异步接口,是否成功加入频道,通过onJoinChannelResult判断。

# 后续步骤

您可以下载示例代码,快速运行Demo,实现频道内和其他人进行实时音视频通话,详情请参见运行Electron Demo。

# 5.6. Web

阿里云RTC的基本功能包含初始化SDK、加入频道、本地发布、订阅远端和离开频道等。通过阅读本文,您可以了解阿里云RTC的基本功能。

# 前提条件

- 您已下载并集成最新版本的SDK。具体操作,请参见Web端集成SDK。
- 您已获取加入频道必需的频道鉴权令牌(Token)。具体操作,请参见使用Token鉴权。

#### 操作步骤

本文中的实现方法仅供参考,您可以根据实际业务需求进行开发。

1. 初始化SDK。

创建AliRtcEngine实例。

var aliWebrtc = new AliRtcEngine();

本地预览。在创建完AliRtcEngine实例后,您可以通过video标签播放。

2. 加入频道。

```
aliWebrtc.joinChannel({
    userid, // 用户ID
    channel, // 频道
    appid, // 应用ID
    nonce, // 随机码
    timestamp, // 时间戳
    gslb, // gslb服务地址
    token, // 令牌
},displayName).then(()=>{
    // 入会成功
},(error)=>{
    // 入会失败,打印错误内容,可以看到失败原因
    console.log(error.message);
```

});

⑦ 说明 加入频道需要传递两个参数。第一个是AliRt cAut hinfo, 第二个参数是频道里显示的用 户名。

| 参数    | 描述                             |
|-------|--------------------------------|
| appld | 应用ID,在控制台 <b>应用管理</b> 页面创建和查看。 |

| 参数        | 描述                                                                                                |
|-----------|---------------------------------------------------------------------------------------------------|
| channelld | 频道ID。1~64位,由大小写字母、数字、下划线(_)、短划线(-)组成。                                                             |
| userld    | 用户ID。1~64位,由大小写字母、数字、下划线(_)、短划线(-)组成。                                                             |
|           | ⑦ 说明 同一个用户ID在其他端登录, 先入会的端会被后入会的端踢出频道。                                                             |
| nonce     | 随机码。以前缀AK-开头,由大小写字母、数字组成,最大64字节。例如:AK-<br>2b9be4b25c2d38c409c376ffd2372be1。                       |
| timestamp | 过期时间戳。可以选择12小时、24小时、3天和7天,代表令牌有效时间。                                                               |
| token     | 频道鉴权令牌,计算方法: token = sha256(appId + appKey + channelId + us<br>erId + nonce + timestamp) 。        |
| gslb      | 服务地址,该参数是数组类型,当前请使用: ["https://rgslb.rtc.aliyuncs.com<br>"] ,请您通过业务服务器下发到客户端SDK,不建议您将该地址固化在客户端代码。 |

- 3. 发布或取消发布本地流。
  - 发布本地流。如果需要让远程订阅本地的流,您需要调用publish接口,发布本地流,远程会接收到 onPublisher回调。

```
aliWebrtc.publish().then(()=>{
} ,(error)=>{
    console.log(error.message);
});
```

• 取消发布本地流。当您取消发布本地流时,远程会收到onUnPublisher回调。

```
aliWebrtc.unPublish().then(()=>{
} ,(error)=>{
    console.log(error.message);
});
```

- 4. 订阅onPublisher回调或onUnPublisher回调。
  - 订阅onPublisher回调。当远程用户推流时,在SDK里会触发onPublisher回调,通过订阅这个回调,能 够得到频道里已经推流的用户。

```
aliWebrtc.on('onPublisher',(publisher) =>{
    //远程发布者userId
    console.log(publisher.userId);
    //远程发布名字
    console.log(publisher.displayName);
    //远程流内容,streamConfigs是数组格式
    console.log(publisher.streamConfigs);
});
```

○ 订阅onUnPublisher回调。当远程用户结束推流时, 会触发这个回调。

```
aliWebrtc.on('onUnPublisher',(publisher) =>{
    //远程发布者userId
    console.log(publisher.userId);
    //远程发布名字
    console.log(publisher.displayName);
});
```

⑦ 说明 onPublisher、onUnPublisher回调只有加入频道以后才会触发。

#### 5. 订阅或取消订阅远程流。

○ 订阅和显示远程流。通过subscribe方法订阅远程流,订阅成功后在调用setDisplayRemoteVideo显示 远程流。

```
aliWebrtc.subscribe(userId).then((userId)=>{
    aliWebrtc.setDisplayRemoteVideo(
        userId, // 用户ID
        video, // html中用于显示stream对象的video元素
        1 // 1表示摄像头流(大流和小流),2表示屏幕分享流
    )
},(error)=>{
    console.log(error.message);
});
```

### ? 说明

- Web SDK 1.10及以上版本不支持onMediaStream事件。
- 音频流无需设置视图,订阅后可以自动播放。

```
◦ 取消订阅。通过unSubscribe方法可以取消订阅远程流。
```

```
aliWebrtc.unSubscribe(userId).then(() => {
},(error)=>{
    console.log(error.message);
});
```

#### 6. 离开频道。

```
aliWebrtc.leaveChannel().then(()=>{
} ,(error)=>{
    console.log(error.message);
});
```

# 后续步骤

您可以下载示例代码,快速运行Demo,实现频道内和其他人进行实时音视频通话,详情请参见运行Web Demo。

# **5.7. Linux** 5.7.1. C++

阿里云RTC的基本功能包含初始化SDK、加入频道、本地发布、订阅远端和离开频道等。通过阅读本文,您可以了解阿里云RTC的基本功能。

### 前提条件

- 您已下载并集成最新版本的SDK。具体操作,请参见Linux(C++)端集成SDK。
- 您已获取加入频道必需的频道鉴权令牌(Token)。具体操作,请参见使用Token鉴权。

### 操作步骤

⑦ 说明 本文中的实现方法仅供参考,您可以根据实际业务需求进行开发。

#### 1. 初始化SDK。

;

#### //初始化SDK

```
AliRTCSdk::Linux::EngineEventHandlerInterface *linuxEventHandler = new AliRTCSdk::Linux
::FakeLinuxEventHandler();
AliRTCSdk::Linux::AliRTCEngineInterface *linuxEngine = (AliRTCSdk::Linux::AliRTCEngineI
```

```
nterface*)CreateAliRTCEngineInstance(linuxEventHandler, 42000, 45000, nullptr, nullptr)
```

#### // 如果创建失败,需要销毁EventHandler实例

```
if (linuxEngine == nullptr) {
    delete linuxEventHandler;
    linuxEventHandler = nullptr;
    return;
}
```

#### ↓ 注意

- 创建一个SDK实例需要占用一个系统端口进行音视频数据传输,建议端口号范围设置为42000~45000,并保证其他服务不会占用此范围的端口。
- 示例代码中传入的第四个参数表示log存放的路径,如果设置为nullptr, 会默认放在/tmp路 径下。
- 示例代码中传入的第五个参数表示可执行程序AliRt cCoreService存放的绝对路径,如果设置 为nullptr, 会默认在当前路径下寻找。

```
AliRTCSdk::Linux::AuthInfo authInfo;
authInfo.appid = ""; //应用ID
authInfo.channel = room.c_str(); //频道ID
authInfo.userid = "";
                     //用/+--
; //用户名称
//随机码
//频道鉴权令牌
                                //用户ID
authInfo.username = "";
authInfo.nonce = "";
authInfo.token = "";
authInfo.timestamp = 1591430980; //频道过期时间戳
int gslbCount = 1;
authInfo.gslb count = gslbCount;
const char *gslbArray[gslbCount];
if (gslbCount > 0)
{
for(int i = 0; i < gslbCount; i++)</pre>
{
  gslbArray[i] = "****";
}
 authInfo.gslb = gslbArray;
}
int agentCount = 0;
authInfo.agent count = agentCount;
const char *agentArray[agentCount];
if (agentCount > 0)
{
 for (int i = 0; i < agentCount; i++)</pre>
{
  agentArray[i] = "";
}
 authInfo.agent = agentArray;
}
// 初始化入会的设置
AliRTCSdk::Linux::JoinChannelConfig joinConfig;
// 关闭自动录制
joinConfig.recordingMode = AliRTCSdk::Linux::RecordingManually;
// 关闭自动推流
joinConfig.publishMode = AliRTCSdk::Linux::PublishManually;
// 入会
```

```
linuxEngine->JoinChannel(authInfo, joinConfig);
```

| 参数      | 描述                                       |
|---------|------------------------------------------|
| appid   | 应用ID,在控制台应用管理页面创建和查看。                    |
| channel | 频道ID。1~64位,支持大小写字母、数字、下划线<br>(_)、短划线(-)。 |
|         | 用户ID。1~64位,支持大小写字母、数字、下划线<br>(_)、短划线(-)。 |
| userid  | ⑦ 说明 同一个用户ID在其他端登录,先入会的端会被后入会的端踢出频道。     |
|         |                                          |

| 参数        | 描述                                                                                                 |
|-----------|----------------------------------------------------------------------------------------------------|
| username  | 用户名。                                                                                               |
| nonce     | 随机码。需要加上前缀AK-,由字母[a-zA-Z]和数字[0-<br>9]组成,不包含特殊字符,最大64字节。例如:AK-<br>2b9be4b25c2d38c409c376ffd2372be1。 |
| timestamp | 频道过期时间戳。代表令牌有效时间为当前时间+所选<br>择小时数。                                                                  |
| token     | 频道鉴权令牌,计算方法: token = sha256(appI<br>d + appKey + channel + userId + nonce + t<br>imestamp) 。       |
| gslb      | gslb服务地址,该参数是数组类型,当前请使用:  [<br>"https://****"]  ,请您通过业务服务器下发到客<br>户端SDK,不建议您将该地址固化在客户端代码。          |
| agent     | agent服务地址, 该参数是数组类型, 当前请使用:<br>["https://****"] , 请您通过业务服务器下发到<br>客户端SDK, 不建议您将该地址固化在客户端代码。        |

#### 3. 发布或取消发布本地流。

- 发布本地流
  - 自动发布模式:加入频道成功后,即可发布本地流,无需再次调用publish接口。
  - 手动发布模式:加入频道成功后,可通过以下接口发布本地流。

在发布Yuv和Pcm数据之前,需要设置推流的音视频参数。

```
// 开启Yuv输入,使用视频流(原相机流)进行推送
// 注意:第二个参数useTexture目前只能设置为false
linuxEngine->SetExternalVideoSource(true, false, AliRTCSdk::Linux::VideoSourceCamera);
// 开启Pcm输入
// 第二个参数为pcm的采样率,请根据实际情况设置
linuxEngine->SetExternalAudioSource(true, 16000, 2);
```

如果发布过程中需要变更配置或者停止发布,需要按如下流程先重新设置配置参数,然后再调用 publish接口。

⑦ 说明 Linux SDK通过原相机流和屏幕流通道传递视频流, Linux SDK不支持摄像头采集视频。

```
//设置是否推视频流(原相机流)。true表示允许发布,false表示不允许。
linuxEngine->ConfigLocalCameraPublish(true);
//设置是否推音频流。true表示允许发布,false表示不允许。
linuxEngine->ConfigLocalAudioPublish(true);
//设置是否推视频流(原屏幕流)。true表示允许发布,false表示不允许。
linuxEngine->ConfigLocalScreenPublish(true);
//设置是否推次要视频流。true表示允许发布,false表示不允许。
linuxEngine->ConfigLocalSimulcast(true, AliRTCSdk::Linux::VideoSourceCamera);
linuxEngine->publish();
while (true) {
   . . .
  // 推Yuv数据
  linuxEngine->PushExternalVideoFrame(&sample, AliRTCSdk::Linux::VideoSourceCamera);
  // 推Pcm数据
  linuxEngine->PushExternalAudioFrameRawData(cache buf, frame length, 0);
}
```

```
• 取消发布本地流
```

```
// 设置是否推视频流(原相机流)
```

```
linuxEngine->ConfigLocalCameraPublish(false);
```

```
// 设置是否推音频流
```

linuxEngine->ConfigLocalAudioPublish(false);

```
// 设置是否推视频流(原屏幕流)
```

```
linuxEngine->ConfigLocalScreenPublish(false);
```

// 设置是否推次要视频流

```
linuxEngine->ConfigLocalSimulcast(false, AliRTCSdk::Linux::VideoSourceCamera);
linuxEngine->publish();
```

发布和取消发布本地流回调代码如下所示:

```
/**
* @brief 推流结果回调
* @param result 返回0表示成功,返回其他表示失败
* @param isPublished true表示推流成功,false表示停止推流
*/
virtual void OnPublishChangedNotify(int result, bool isPublished) = 0;
```

#### 4. 录制和取消录制。

- 录制
  - 自动录制模式:加入频道成功后,无需调用以下接口,即可开始录制。
  - 手动录制模式:加入频道成功后,可通过以下接口进行录制操作。

```
linuxEngine->StartRecording();
```

#### ○ 取消录制

linuxEngine->StopRecording();

#### 录制回调示例代码如下所示:

```
/**
* @brief 远端用户上线回调
* @param uid 远端用户ID
*/
virtual void OnRemoteUserOnLineNotify(const char * uid) = 0;
/**
* Obrief 远端用户下线回调
* @param uid 远端用户ID
*/
virtual void OnRemoteUserOffLineNotify(const char * uid) = 0;
/**
* @brief 音频原始数据的回调
* @param frame 音频原始数据
*/
virtual void OnAudioFrameReceived(const AliRTCSdk::Linux::AudioFrame * frame) = 0;
/**
* @brief 视频原始数据的回调
* @param uid 远端用户ID
* @param frame 视频原始数据
*/
virtual void OnVideoFrameReceived(const char * uid, const AliRTCSdk::Linux::VideoFrame
* frame) = 0;
```

5. 离开频道。

linuxEngine->LeaveChannel();

6. 销毁SDK。

```
linuxEngine->Release();
linuxEngine = nullptr;
```

# 5.7.2. Java

阿里云RTC的基本功能包含初始化SDK、加入频道、本地发布、订阅远端和离开频道等。通过阅读本文,您可以了解阿里云RTC的基本功能。

### 前提条件

- 您已下载并集成最新版本的SDK。具体操作,请参见Linux (Java)端集成SDK。
- 您已获取加入频道必需的频道鉴权令牌(Token)。具体操作,请参见使用Token鉴权。

# 操作步骤

⑦ 说明 本文中的实现方法仅供参考,您可以根据实际业务需求进行开发。

#### 1. 初始化SDK。

```
AliRTCLinuxEngineListener engineEventHandler = new EngineListener();
AliRTCLinuxEngine linuxEngine = AliRTCLinuxEngine.createInstance(engineEventHandler, 42
000, 45000, null, CORE_SERVICE_PATH);
```

# <⇒ 注意

- 创建一个SDK实例需要占用一个系统端口进行音视频数据传输,建议端口号范围设置为42000~45000,并保证其他服务不会占用此范围的端口。
- 示例代码中传入的第四个参数表示log存放的路径,如果设置为null,会默认放在/tmp路径下。
- 示例代码中传入的第五个参数表示可执行程序AliRt cCoreService存放的绝对路径,如果设置为null,会默认在当前路径下寻找。

```
// TODO by user, need authinfo
AliRTCLinuxEngine.AuthInfo authInfo = new AliRTCLinuxEngine.AuthInfo();
authInfo.appid = "";
                      //应用ID
authInfo.channel = ""; //频道ID
authInfo.userid = ""; //用户ID
authInfo.username = ""; //用户名称
                      //随机码
authInfo.nonce = "";
                       //频道鉴权令牌
authInfo.token = "";
authInfo.timestamp = 0; //频道过期时间戳
int gslbCount = 1;
authInfo.gslb count = gslbCount;
String[] gslbArray = new String[gslbCount];
if (gslbCount > 0) {
   for (int i = 0; i < gslbCount; i++) {</pre>
       gslbArray[i] = "https://example.com";
   }
   authInfo.gslb = gslbArray;
}
int agentCount = 0;
authInfo.agent_count = agentCount;
String[] agentArray = new String[agentCount];
if (agentCount > 0) {
   for (int i = 0; i < agentCount; i++) {</pre>
       agentArray[i] = "https://example.com";
   }
   authInfo.agent = agentArray;
}
// 初始化入会的设置
AliRTCLinuxEngine.JoinChannelConfig joinConfig = new AliRTCLinuxEngine.JoinChannelConfi
g();
// 关闭录制功能
joinConfig.recordingMode = AliRTCLinuxEngine.RecordingMode.RecordingManually;
// 关闭自动推流
joinConfig.publishMode = AliRTCLinuxEngine.PublishMode.PublishManually;
// 入会
linuxEngine.joinChannel(authInfo, joinConfig);
```

| 参数    | 描述                    |
|-------|-----------------------|
| appid | 应用ID,在控制台应用管理页面创建和查看。 |

| 参数        | 描述                                                                                                 |
|-----------|----------------------------------------------------------------------------------------------------|
| channel   | 频道ID。1~64位,支持大小写字母、数字、下划线<br>(_)、短划线(-)。                                                           |
|           | 用户ID。1~64位,支持大小写字母、数字、下划线<br>(_)、短划线(-)。                                                           |
| userid    | ⑦ 说明 同一个用户ID在其他端登录,先入会的端会被后入会的端踢出频道。                                                               |
| username  | 用户名。                                                                                               |
| nonce     | 随机码。需要加上前缀AK-,由字母[a-zA-Z]和数字[0-<br>9]组成,不包含特殊字符,最大64字节。例如:AK-<br>2b9be4b25c2d38c409c376ffd2372be1。 |
| timestamp | 频道过期时间戳。代表令牌有效时间为当前时间+所选<br>择小时数。                                                                  |
| token     | 频道鉴权令牌,计算方法: token = sha256(appI<br>d + appKey + channel + userId + nonce + t<br>imestamp) 。       |
| gslb      | gslb服务地址,该参数是数组类型,当前请使用:  [<br>"https://****"] ,请您通过业务服务器下发到客<br>户端SDK,不建议您将该地址固化在客户端代码。           |
| agent     | agent服务地址,该参数是数组类型,当前请使用:<br>["https://****"] ,请您通过业务服务器下发到<br>客户端SDK,不建议您将该地址固化在客户端代码。            |

- 3. 发布或取消发布本地流。
  - 发布本地流
    - 自动发布模式:加入频道成功后,即可发布本地流,无需再次调用publish接口。
    - 手动发布模式:加入频道成功后,可通过以下接口发布本地流。

在发布Yuv和Pcm数据之前,需要设置推流的音视频参数。

```
// 开启Yuv输入,使用相机流进行推送
```

```
// 注意: 第二个参数useTexture目前只能设置为false
linuxEngine.setExternalVideoSource(true, false, AliRTCLinuxEngine.VideoSource.VideoSo
urceCamera, AliRTCLinuxEngine.RenderMode.RenderModeAuto);
// 开启Pcm输入
// 第二个参数为pcm的采样率,请根据实际情况设置
// 第三个参数为pcm的channel数,请根据实际情况设置
linuxEngine.setExternalAudioSource(true, 16000, 2);
```

如果发布过程中需要变更配置或者停止发布,需要按如下流程先重新设置配置参数,然后再调用 publish接口。

⑦ 说明 Linux SDK通过原相机流和屏幕流通道传递视频流, Linux SDK不支持摄像头采集视频。
 // 设置是否推相机流。true表示允许发布相机流,false表示不允许。
 linuxEngine.configLocalCameraPublish(true);
 // 设置是否推音频流。true表示允许发布音频流,false表示不允许。
 linuxEngine.configLocalAudioPublish(true);
 //设置是否推屏幕流。true表示允许发布屏幕流,false表示不允许。
 linuxEngine.configLocalScreenPublish(true);
 //设置是否推次要视频流。true表示允许发布次要视频流,false表示不允许。
 linuxEngine.configLocalSimulcast(true);
 linuxEngine.publish();
 while (true) {

#### // 推Yuv数据

linuxEngine.pushExternalVideoFrame(sample, AliRTCLinuxEngine.VideoSource.VideoSou rceCamera);

# // **推**Pcm**数据**

linuxEngine.pushExternalAudioFrameRawData(buf, frame\_length, 0);

}

#### • 取消发布本地流

```
// 设置是否推相机流。
linuxEngine.configLocalCameraPublish(false);
// 设置是否推音频流
linuxEngine.configLocalAudioPublish(false);
// 设置是否推屏幕流
linuxEngine.configLocalScreenPublish(false);
// 设置是否推次要视频流。
linuxEngine.configLocalSimulcast(false, VideoTrackCamera);
linuxEngine.publish();
```

#### 发布和取消发布本地流回调代码如下所示:

```
/**
* @brief 推流结果回调
* @param result 返回0表示成功,返回其他表示失败
* @param isPublished true表示推流成功,false表示停止推流
*/
void onPublishChangedNotify(int result, boolean isPublished);
```

#### 4. 录制和取消录制。

```
。 录制
```

- 自动录制模式:加入频道成功后,无需调用以下接口,即可开始录制。
- 手动录制模式:加入频道成功后,可通过以下接口进行录制操作。

linuxEngine.startRecording();

#### • 取消录制

linuxEngine.stopRecording();

录制回调示例代码如下所示:

```
/**
* @brief 远端用户上线回调
* @param uid 远端用户ID
*/
void onRemoteUserOnLineNotify(String uid);
/**
* @brief 远端用户下线回调
* @param uid 远端用户ID
*/
void onRemoteUserOffLineNotify(String uid);
/**
* @brief 音频原始数据的回调
* @param frame 音频原始数据
*/
void onAudioFrameReceived(AliRTCLinuxEngine.AudioFrame frame);
/**
* @brief 视频原始数据的回调
* @param uid 远端用户ID,
* @param frame 视频原始数据
*/
void onVideoFrameReceived(String uid, AliRTCLinuxEngine.VideoFrame frame);
```

#### 5. 离开频道。

linuxEngine.eaveChannel();

#### 6. 销毁SDK。

linuxEngine.destroy(); linuxEngine = null;

# 6.实现基本功能(旧版) 6.1. Android

阿里云RTC的基本功能包含初始化SDK、加入频道、本地发布、订阅远端和离开频道等。通过阅读本文,您可以了解阿里云RTC的基本功能。

# 前提条件

- 您已下载并集成最新版本的SDK。具体操作,请参见Android端集成SDK。
- 您已获取加入频道必需的频道鉴权令牌(Token)。具体操作,请参见使用Token鉴权。

### 操作步骤

⑦ 说明 本文中的实现方法仅供参考,您可以根据实际业务需求进行开发。

#### 1. 初始化SDK。

您需要创建AliRtcEngine实例,并注册回调。相关回调有AliRtcEngineEventListener和 AliRtcEngineNotify,具体回调接口请参见回调及监听。

```
mEngine = AliRtcEngine.getInstance(getApplicationContext());
mEngine.setRtcEngineEventListener(mEventListener);
mEngine.setRtcEngineNotify(mEngineNotify);
```

⑦ 说明 该接口只能在主线程调用,目前暂不支持多实例。

mEventListener:操作回调监听(回调接口都在子线程)。

```
private AliRtcEngineEventListener mEventListener = new AliRtcEngineEventListener() {
};
```

#### mEngineNotify: SDK事件通知(回调接口都在子线程)。

```
private AliRtcEngineNotify mEngineNotify = new AliRtcEngineNotify() {
};
```

#### i. 本地预览。在创建完AliRt cEngine实例后,您可以创建canvas布局进行本地预览视频。

```
//创建canvas, canvas为SophonSurfaceView或者它的子类。
AliRtcEngine.AliVideoCanvas canvas = new AliRtcEngine.AliVideoCanvas();
//SDK内部提供进行播放的视图。
SophonSurfaceView surfaceView = new SophonSurfaceView(this);
surfaceView.setZOrderOnTop(true);
surfaceView.setZOrderMediaOverlay(true);
mSurfaceContainer.addView(surfaceView, new ViewGroup.LayoutParams(ViewGroup.LayoutPa
rams.MATCH_PARENT,ViewGroup.LayoutParams.MATCH_PARENT));
/* 预览窗口的视图 */
canvas.view = surfaceView;
canvas.renderMode = AliRtcRenderModeAuto;
mEngine.setLocalViewConfig(canvas, AliRtcVideoTrackCamera);
mEngine.startPreview();
//mSurfaceContainer.getChildAt(0).setVisibility(View.VISIBLE);
```

建议您把mAliVideoCanvas之上的所有视图单独放在一个透明的父布局,因为surfaceview的z-order问题可能会挡住contronlview的显示。

#### ? 说明

AliRtcRenderMirrorMode提供三种镜像模式。

- AliRt cRenderMirrorModeOnlyFront:只有前置摄像头预览镜像,其余不镜像。
- AliRtcRenderMirrorModeAllEnabled: 全部镜像。
- AliRtcRenderMirrorModeAllDisable: 全部不镜像。

AliRtcRenderMode渲染模式有四种模式。

- AliRtcRenderModeAuto(推荐):自动。
- AliRtcRenderModeStretch: 拉伸填充视图,不保持视频比例。
- AliRtcRenderModeFill: 在保持视频宽高比的同时缩放,填充黑边。
- AliRtcRenderModeClip: 在保持视频宽高比的同时缩放,并裁剪以适合视图。

ii. 设置自动或者手动模式。

⑦ 说明 默认实现自动发布和订阅,您也可以通过代码手动发布和订阅。

- 自动发布模式:如果您打开自动发布模式,加入频道之后,SDK将自动开始发布音视频流;如果
   关闭自动发布模式,则需要您调用publish接口之后才会发布音视频流。
- 自动订阅模式:如果您打开自动订阅模式,加入频道之后,SDK将会自动订阅当前频道内其他人的音视频流;如果关闭自动订阅模式,则需要您调用subscribe接口之后才会订阅其他人的音视频流。

```
/**
*设置自动发布和订阅,只能在加入频道之前设置。
*@param autoPub: 是否自动发布。取值: true|false。
*@param autoSub: 是否自动订阅。取值: true|false。
*/
mEngine.setAutoPublish(true, true);
```

```
AliRtcAuthInfo userInfo = new AliRtcAuthInfo();
userInfo.setConferenceId(/* 频道ID */);
userInfo.setAppid(/* 应用ID */);
userInfo.setNonce(/* 随机码 */);
userInfo.setTimestamp(/* 时间戳*/);
userInfo.setUserId(/* 用户ID */);
userInfo.setGslb(/* GSLB地址*/);
userInfo.setToken(/*鉴权令牌Token*/);
if(mEngine != null) {
mEngine.joinChannel(userInfo, /* 用户显示名称 */);
}
```

| 参数        | 描述                                                                                                |
|-----------|---------------------------------------------------------------------------------------------------|
| AppID     | 应用ID,在控制台 <b>应用管理</b> 页面创建和查看。                                                                    |
| Channelld | 频道ID。1~64位,由大小写字母、数字、下划线(_)、短划线(-)组成。                                                             |
| Userld    | 用户ID。1~64位,由大小写字母、数字、下划线(_)、短划线(-)组成。                                                             |
|           | ⑦ 说明 同一个用户ID在其他端登录,先入会的端会被后入会的端踢出频道。                                                              |
|           |                                                                                                   |
| Nonce     | 随机码。以前缀AK-开头,由大小写字母、数字组成,最大64字节。例如:AK-<br>2b9be4b25c2d38c409c376ffd2372be1。                       |
| TimeStamp | 过期时间戳。可以选择12小时、24小时、3天和7天,代表令牌有效时间。                                                               |
| Token     | 频道鉴权令牌,计算方法: token = sha256(appId + appKey + channelId + us<br>erId + nonce + timestamp) 。        |
| GSLB      | 服务地址,该参数是数组类型,当前请使用: ["https://rgslb.rtc.aliyuncs.com<br>"] ,请您通过业务服务器下发到客户端SDK,不建议您将该地址固化在客户端代码。 |

- 3. 发布或取消发布本地流。
  - 发布本地流
    - 自动发布模式下:加入频道成功后,即可发布本地流,无需再次调用publish接口。
    - 手动发布模式下:加入频道成功后,可通过以下接口发布本地流。

如果发布过程中需要变更配置或者停止发布,需要按如下流程先重新设置配置参数,然后再调用 publish接口。

```
//发布本地流设置。
//true表示允许发布音频流,false表示不允许。
mEngine.configLocalAudioPublish(true);
//true表示允许发布相机流,false表示不允许。
mEngine.configLocalCameraPublish(true);
//true表示允许发布屏幕流,false表示不允许。
mEngine.configLocalScreenPublish(true);
//true表示允许发布次要视频流,false表示不允许。
mEngine.configLocalSimulcast(true, AliRtcEngine.AliRtcVideoTrack.AliRtcVideoTrackCame
ra);
mEngine.publish();
```

• 取消发布本地流

```
mEngine.configLocalAudioPublish(false);
mEngine.configLocalCameraPublish(false);
mEngine.configLocalScreenPublish(false);
mEngine.configLocalSimulcast(false, AliRtcEngine.AliRtcVideoTrack.AliRtcVideoTrackCam
era);
mEngine.publish();
```

#### 发布和取消发布本地流回调代码如下所示:

```
private AliRtcEngineEventListener mEventListener = new AliRtcEngineEventListener() {
@Override
public void onPublishResult(int result, String publishId) {
//发布本地流回调。
}
@Override
public void onUnpublishResult(int result) {
//取消发布本地流回调。
}
}
```

- 4. 订阅或取消订阅远程流。
  - 订阅远程流
    - 自动订阅模式下:加入频道成功后,即可订阅远端流,无需再次调用subscribe接口。
    - 手动订阅模式下:加入频道成功后,可通过以下接口订阅远端流。

如果订阅过程中需要变更配置或者停止订阅,需要按如下流程先重新设置配置参数,然后再调用 subscribe接口。

```
// 订阅远端音频流。
mEngine.configRemoteAudio(/* remoteUserID */, true);
// 订阅远端屏幕流。
mEngine.configRemoteScreenTrack(/* remoteUserID */, true);
// 订阅远端相机流。
mEngine.configRemoteCameraTrack(/* remoteUserID */, true, true);
// 订阅远端用户ID。
mEngine.subscribe(/* remoteUserID */);
```

• 取消订阅远程流

```
mEngine.configRemoteAudio(/* remoteUserID */, false);
mEngine.configRemoteScreenTrack(/* remoteUserID */, false);
mEngine.configRemoteCameraTrack(/* remoteUserID */, true, false);
mEngine.subscribe(/* remoteUserID */);
```

#### 远程流回调代码如下所示:

```
private AliRtcEngineNotify mEngineNotify = new AliRtcEngineNotify() {
@Override
public void onRemoteUserUnPublish(AliRtcEngine rtcEngine, String userId) {
//远端用户停止发布通知,处于OB (observer)状态。
00verride
public void onRemoteUserOnLineNotify(String uid) {
//远端用户上线通知。
}
@Override
public void onRemoteUserOffLineNotify(String uid) {
//远端用户下线通知。
@Override
public void onRemoteTrackAvailableNotify(String uid,AliRtcEngine.AliRtcAudioTrackaudioT
rack,AliRtcEngine.AliRtcVideoTrack videoTrack) {
//远端用户发布音视频流变化通知。
}
public void onSubscribeResult(String uid, int result, AliRtcVideoTrack videoTrack, AliRtcA
udioTrack audioTrack) {
//订阅流回调,可以做UI及数据的更新。
}
}
```

#### 5. 离开频道。

○ 如果SDK版本号大于1.7,请调用如下接口。

```
mEngine.leaveChannel();
```

 如果SDK版本号小于等于1.7,请增加timeout参数,一般设置为1000,表示该接口的调用超时时间为 1秒,建议您在Activity的onDestroy接口中调用。

⑦ 说明 调用leaveChannel接口后请不要再操作AliRt cEngine实例。

mEngine.leaveChannel(1000);

# 后续步骤

您可以下载示例代码,快速运行Demo,实现频道内和其他人进行实时音视频通话,详情请参见运行Android Demo。

# 6.2. iOS

阿里云RTC的基本功能包含初始化SDK、加入频道、本地发布、订阅远端和离开频道等。通过阅读本文,您可以了解阿里云RTC的基本功能。

# 前提条件

- 您已下载并集成最新版本的SDK。具体操作,请参见iOS端集成SDK。
- 您已获取加入频道必需的频道鉴权令牌(Token)。具体操作,请参见使用Token鉴权。

### 操作步骤

⑦ 说明 本文中的实现方法仅供参考,您可以根据实际业务需求进行开发。

#### 1. 初始化SDK。

您需要创建AliRt cEngine实例,并注册AliRt cEngineDelegat e监听相关回调。如果您在ViewCont roller中 持有AliRt cEngine实例,请声明属性。

```
@interface ViewController () <AliRtcEngineDelegate>
@property (nonatomic, strong) AliRtcEngine *engine;
@end
```

#### 回调详情请参见回调及监听。

self.engine = [AliRtcEngine sharedInstance:self extras:@""];

? 说明 目前暂不支持多实例。

#### i. 本地预览。在创建完AliRt cEngine实例后,您可以创建canvas布局进行本地预览视频。

```
AliVideoCanvas *canvas = [[AliVideoCanvas alloc] init];
canvas.renderMode = AliRtcRenderModeAuto;
canvas.view = (AliRenderView *)view; /* 预览窗口view */
canvas.mirrorMode = AliRtcRenderMirrorModeOnlyFrontCameraPreviewEnabled;
[self.engine setLocalViewConfig:canvas forTrack:AliRtcVideoTrackCamera];
[self.engine startPreview];
```

#### ? 说明

- AliRtcRenderMode提供四种渲染模式。
  - (推荐)AliRtcRenderModeAuto:自动模式。
  - AliRtcRenderModeStretch: 拉伸填充视图,不保持视频比例。
  - AliRtcRenderModeFill: 在保持视频宽高比的同时缩放,填充黑边。
  - AliRtcRenderModeCrop: 在保持视频宽高比的同时缩放,并裁剪以适合视图。
- view必须是AliRenderView或者其子类。
- AliRtcRenderMirrorMode在本地或远端均可设置镜像模式,并提供三种镜像模式。
  - AliRt cRenderMirrorModeOnlyFront CameraPreviewEnabled:只有前置摄像头预 览镜像,其余不镜像。
  - AliRtcRenderMirrorModeAllEnabled: 全部镜像。
  - AliRtcRenderMirrorModeAllDisabled: 全部不镜像。

#### 您也可以取消本地预览。

[self.engine stopPreview];

ii. 设置发布与订阅。

⑦ 说明 默认实现自动发布和订阅,您也可以通过代码手动发布和订阅。

- 自动发布模式:如果您打开自动发布模式,加入频道之后,SDK将自动开始发布音视频流;如果
   关闭自动发布模式,则需要您调用publish接口之后才会发布音视频流。
- 自动订阅模式:如果您打开自动订阅模式,加入频道之后,SDK将会自动订阅当前频道内其他人的音视频流;如果关闭自动订阅模式,则需要您调用subscribe接口之后才会订阅其他人的音视频流。

```
/*
设置自动发布和订阅,只能在加入频道之前配置。
autoPublish: 是否自动发布。取值: YES|NO。
autoSubscribe: 是否自动订阅。取值: YES|NO。
*/
[self.engine setAutoPublish:YES withAutoSubscribe:YES];
```

```
AliRtcAuthInfo *authinfo = [[AliRtcAuthInfo alloc]init];
authinfo.channel = /* 您的channelId */;
authinfo.appid = /* 您的Appid */;
authinfo.nonce = /* 您的nonce */;
authinfo.user_id = /* 您的userId */;
authinfo.token = /* 您的token */;
authinfo.timestamp = /* 您的timestamp */;
authinfo.gslb = /* 您的gslb地址 */;
[self.engine joinChannel:authinfo name:/* userName */ onResult:^(NSInteger errCode){
// 加入频道UI处理
```

```
}];
```

| 参数        | 描述                                                                                            |
|-----------|-----------------------------------------------------------------------------------------------|
| appld     | 应用ID,在控制台 <b>应用管理</b> 页面创建和查看。                                                                |
| channelld | 频道ID。1~64位,由大小写字母、数字、下划线(_)、短划线(-)组成。                                                         |
| userld    | 用户ID。1~64位,由大小写字母、数字、下划线(_)、短划线(-)组成。                                                         |
|           | ⑦ 说明 同一个用户ID在其他端登录,先入会的端会被后入会的端踢出频道。                                                          |
| nonce     | 随机码。以前缀AK-开头,由大小写字母、数字组成,最大64字节。例如:AK-<br>2b9be4b25c2d38c409c376ffd2372be1。                   |
| timestamp | 过期时间戳。可以选择12小时、24小时、3天和7天,代表令牌有效时间。                                                           |
| token     | 频道鉴权令牌,计算方法: token = sha256(appId + appKey + channelId + us<br>erId + nonce + timestamp) 。    |
| gslb      | 服务地址,该参数是数组类型,当前请使用: ["https://rgslb.rtc.aliyuncs.com"] ,请您通过业务服务器下发到客户端SDK,不建议您将该地址固化在客户端代码。 |

- 3. 发布或取消发布本地流。
  - 发布本地流
    - 自动发布模式下:加入频道成功后,即可发布本地流,无需再次调用publish接口。
    - 手动发布模式下:加入频道成功后,可通过以下接口发布本地流。

如果发布过程中需要变更配置或者停止发布,需要按如下流程先重新设置配置参数,然后再调用 publish接口。

```
//YES表示允许发布音频流,NO表示不允许。
[self.engine configLocalAudioPublish:YES];
//YES表示允许发布相机流,NO表示不允许。
[self.engine configLocalCameraPublish:YES];
//YES表示允许发布次要视频流;NO表示不允许。
[self.engine configLocalSimulcast:YES forTrack:AliRtcVideoTrackCamera];
[self.engine publish:^(int err) {
}];
```

• 取消发布本地流

```
[self.engine configLocalAudioPublish:NO];
[self.engine configLocalCameraPublish:NO];
[self.engine configLocalSimulcast:NO forTrack:AliRtcVideoTrackCamera];
[self.engine publish:^(int err) {
}];
```

- 4. 订阅或取消订阅远程流。
  - 订阅远程流
    - 自动订阅模式下:加入频道成功后,即可订阅远端流,无需再次调用subscribe接口。
    - 手动订阅模式下:加入频道成功后,可通过以下接口订阅远端流。

如果订阅过程中需要变更配置或者停止订阅,需要按如下流程先重新设置配置参数,然后再调用 subscribe接口。

//YES表示允许订阅音频流,No表示不允许。
[self.engine configRemoteAudio:/\* remoteUserID \*/ enable:YES];
//YES表示允许订阅屏幕流,No表示不允许。
[self.engine configRemoteScreenTrack:/\* remoteUserID \*/ enable:YES];
//第二个参数:YES表示优先拉取大流。
//第三个参数:YES表示允许订阅相机流,NO表示不允许。
[self.engine configRemoteCameraTrack:/\* remoteUserID \*/ preferMaster:YES enable:YES];
[self.engine subscribe:/\* remoteUserID \*/ onResult:^(NSString \*uid, AliRtcVideoTrack
vt, AliRtcAudioTrack at) {
}];

无论是自动模式还是非自动模式,当您订阅成功后,通过delegate可以获取订阅的callback,然后您可以进行相关UI操作或逻辑处理。

```
- (void)onSubscribeChangedNotify:(NSString *)uid audioTrack:(AliRtcAudioTrack)audioTr
ack videoTrack:(AliRtcVideoTrack)videoTrack {
    dispatch_async(dispatch_get_main_queue(), ^{
        // UI或者逻辑处理,例如渲染远端视频流的操作如下。
        if(videoTrack & AliRtcVideoTrackCamera) {
        // camera track
        AliVideoCanvas *canvas = [[AliVideoCanvas alloc] init];
        canvas.renderMode = /* renderMode */;
        canvas.view = (AliRenderView *)view;/* 渲染view */
        [self.engine setRemoteViewConfig:canvas uid:uid forTrack:AliRtcVideoTrackCame
ra];
        }
    });
}
```

您可以通过下述delegate回调监听远端用户的流状态变更。例如,手动模式下,收到此回调后,可以 获取到远端用户的发布状态,然后相应做出订阅(subscribe)操作,或者更新UI等。

```
- (void)onRemoteTrackAvailableNotify:(NSString *)uid audioTrack:(AliRtcAudioTrack)aud
ioTrack videoTrack:(AliRtcVideoTrack)videoTrack {
}
```

取消订阅远程流

```
[self.engine configRemoteAudio:/* remoteUserID */ enable:NO];
[self.engine configRemoteScreenTrack:/* remoteUserID */ enable:NO];
[self.engine configRemoteCameraTrack:/* remoteUserID */ preferMaster:YES enable:NO];
[self.engine subscribe:/* remoteUserID */ onResult:^(NSString *uid, AliRtcVideoTrack
vt, AliRtcAudioTrack at) {
}];
```

#### 5. 离开频道。

[self.engine leaveChannel];

# 后续步骤

您可以下载示例代码,快速运行Demo,实现频道内和其他人进行实时音视频通话,详情请参见运行iOS Demo。

# 6.3. Mac

阿里云RTC的基本功能包含初始化SDK、加入频道、本地发布、订阅远端和离开频道等。通过阅读本文,您可以了解阿里云RTC的基本功能。

## 前提条件

- 您已下载并集成最新版本的SDK。具体操作,请参见Mac端集成SDK。
- 您已获取加入频道必需的频道鉴权令牌(Token)。具体操作,请参见使用Token鉴权。

#### 操作步骤

⑦ 说明 本文中的实现方法仅供参考,您可以根据实际业务需求进行开发。

1. 初始化SDK。

您需要创建AliRt cEngine实例,并注册AliRt cEngineDelegat e监听相关回调。如果您在ViewCont roller中 持有AliRt cEngine实例,请声明属性。

```
@interface ViewController () <AliRtcEngineDelegate>
@property (nonatomic, strong) AliRtcEngine *engine;
@end
```

#### Mac回调详情请参见回调及监听。

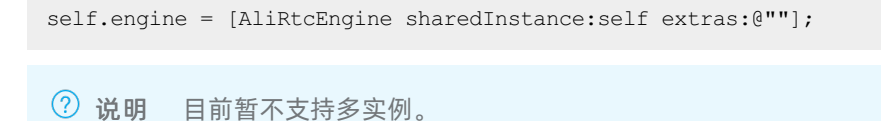

#### i. 本地预览。在创建完AliRt cEngine实例后,您可以创建canvas布局进行本地预览视频。

```
AliVideoCanvas *canvas = [[AliVideoCanvas alloc] init];
canvas.renderMode = AliRtcRenderModeAuto;
canvas.view = (AliRenderView *)view; /* 预览窗口view */
canvas.mirrorMode = AliRtcRenderMirrorModeOnlyFrontCameraPreviewEnabled;
[self.engine setLocalViewConfig:canvas forTrack:AliRtcVideoTrackCamera];
[self.engine startPreview];
```

#### ? 说明

- AliRtcRenderMode提供四种渲染模式。
  - (推荐)AliRtcRenderModeAuto:自动模式。
  - AliRtcRenderModeStretch: 拉伸填充视图,不保持视频比例。
  - AliRtcRenderModeFill: 在保持视频宽高比的同时缩放,填充黑边。
  - AliRtcRenderModeCrop:在保持视频宽高比的同时缩放,并裁剪以适合视图。
- view必须是AliRenderView或者其子类。
- AliRtcRenderMirrorMode在本地或远端均可设置镜像模式,并提供三种镜像模式。
  - AliRt cRenderMirrorModeOnlyFront CameraPreviewEnabled:只有前置摄像头预 览镜像,其余不镜像。
  - AliRtcRenderMirrorModeAllEnabled: 全部镜像。
  - AliRtcRenderMirrorModeAllDisabled: 全部不镜像。

#### 您也可以取消本地预览。

[self.engine stopPreview];

ii. 设置发布与订阅。

⑦ 说明 默认实现自动发布和订阅,您也可以通过代码手动发布和订阅。

- 自动发布模式:如果您打开自动发布模式,加入频道之后,SDK将自动开始发布音视频流;如果
   关闭自动发布模式,则需要您调用publish接口之后才会发布音视频流。
- 自动订阅模式:如果您打开自动订阅模式,加入频道之后,SDK将会自动订阅当前频道内其他人的音视频流;如果关闭自动订阅模式,则需要您调用subscribe接口之后才会订阅其他人的音视频流。

```
/*

设置自动发布和订阅,只能在加入频道之前配置。

autoPublish: 是否自动发布。取值: YES|NO。

autoSubscribe: 是否自动订阅。取值: YES|NO。

*/

[self.engine setAutoPublish:YES withAutoSubscribe:YES];
```

```
AliRtcAuthInfo *authinfo = [[AliRtcAuthInfo alloc]init];
authinfo.channel = /* 您的channelId */;
authinfo.appid = /* 您的Appid */;
authinfo.nonce = /* 您的nonce */;
authinfo.user_id = /* 您的userId */;
authinfo.token = /* 您的token */;
authinfo.timestamp = /* 您的timestamp */;
authinfo.gslb = /* 您的gslb地址 */;
[self.engine joinChannel:authinfo name:/* userName */ onResult:^(NSInteger errCode){
// 加入频道UI处理
```

```
}];
```

| 参数        | 描述                                                                                                |
|-----------|---------------------------------------------------------------------------------------------------|
| appld     | 应用ID,在控制台 <b>应用管理</b> 页面创建和查看。                                                                    |
| channelld | 频道ID。1~64位,由大小写字母、数字、下划线(_)、短划线(-)组成。                                                             |
|           | 用户ID。1~64位,由大小写字母、数字、下划线(_)、短划线(-)组成。                                                             |
| userld    | ⑦ 说明 同一个用户ID在其他端登录, 先入会的端会被后入会的端踢出频道。                                                             |
| nonce     | 随机码。以前缀AK-开头,由大小写字母、数字组成,最大64字节。例如:AK-<br>2b9be4b25c2d38c409c376ffd2372be1。                       |
| timestamp | 过期时间戳。可以选择12小时、24小时、3天和7天,代表令牌有效时间。                                                               |
| token     | 频道鉴权令牌,计算方法: token = sha256(appId + appKey + channelId + us<br>erId + nonce + timestamp) 。        |
| gslb      | 服务地址,该参数是数组类型,当前请使用: ["https://rgslb.rtc.aliyuncs.com<br>"] ,请您通过业务服务器下发到客户端SDK,不建议您将该地址固化在客户端代码。 |

- 3. 发布或取消发布本地流。
  - 发布本地流
    - 自动发布模式下:加入频道成功后,即可发布本地流,无需再次调用publish接口。
    - 手动发布模式下:加入频道成功后,可通过以下接口发布本地流。

如果发布过程中需要变更配置或者停止发布,需要按如下流程先重新设置配置参数,然后再调用 publish接口。

```
//YES表示允许发布音频流,NO表示不允许。
[self.engine configLocalAudioPublish:YES];
//YES表示允许发布相机流,NO表示不允许。
[self.engine configLocalCameraPublish:YES];
//YES表示允许发布次要视频流;NO表示不允许。
[self.engine configLocalSimulcast:YES forTrack:AliRtcVideoTrackCamera];
[self.engine publish:^(int err) {
}];
```

• 取消发布本地流

```
[self.engine configLocalAudioPublish:NO];
[self.engine configLocalCameraPublish:NO];
[self.engine configLocalSimulcast:NO forTrack:AliRtcVideoTrackCamera];
[self.engine publish:^(int err) {
}];
```

- 4. 订阅或取消订阅远程流。
  - 订阅远程流
    - 自动订阅模式下:加入频道成功后,即可订阅远端流,无需再次调用subscribe接口。
    - 手动订阅模式下:加入频道成功后,可通过以下接口订阅远端流。

如果订阅过程中需要变更配置或者停止订阅,需要按如下流程先重新设置配置参数,然后再调用 subscribe接口。

//YES表示允许订阅音频流,No表示不允许。
[self.engine configRemoteAudio:/\* remoteUserID \*/ enable:YES];
//YES表示允许订阅屏幕流,No表示不允许。
[self.engine configRemoteScreenTrack:/\* remoteUserID \*/ enable:YES];
//第二个参数:YES表示优先拉取大流。
//第三个参数:YES表示允许订阅相机流,NO表示不允许。
[self.engine configRemoteCameraTrack:/\* remoteUserID \*/ preferMaster:YES enable:YES];
[self.engine subscribe:/\* remoteUserID \*/ onResult:^(NSString \*uid, AliRtcVideoTrack
vt, AliRtcAudioTrack at) {
}];

无论是自动模式还是非自动模式,当您订阅成功后,通过delegate可以获取订阅的callback,然后您可以进行相关UI操作或逻辑处理。

```
- (void)onSubscribeChangedNotify:(NSString *)uid audioTrack:(AliRtcAudioTrack)audioTr
ack videoTrack:(AliRtcVideoTrack)videoTrack {
    dispatch_async(dispatch_get_main_queue(), ^{
        // UI或者逻辑处理,例如渲染远端视频流的操作如下。
        if(videoTrack & AliRtcVideoTrackCamera) {
        // camera track
        AliVideoCanvas *canvas = [[AliVideoCanvas alloc] init];
        canvas.renderMode = /* renderMode */;
        canvas.view = (AliRenderView *)view;/* 渲染view */
        [self.engine setRemoteViewConfig:canvas uid:uid forTrack:AliRtcVideoTrackCame
ra];
        }
    });
}
```

您可以通过下述delegate回调监听远端用户的流状态变更。例如,手动模式下,收到此回调后,可以 获取到远端用户的发布状态,然后相应做出订阅(subscribe)操作,或者更新UI等。

```
- (void)onRemoteTrackAvailableNotify:(NSString *)uid audioTrack:(AliRtcAudioTrack)aud
ioTrack videoTrack:(AliRtcVideoTrack)videoTrack {
}
```

取消订阅远程流

```
[self.engine configRemoteAudio:/* remoteUserID */ enable:NO];
[self.engine configRemoteScreenTrack:/* remoteUserID */ enable:NO];
[self.engine configRemoteCameraTrack:/* remoteUserID */ preferMaster:YES enable:NO];
[self.engine subscribe:/* remoteUserID */ onResult:^(NSString *uid, AliRtcVideoTrack
vt, AliRtcAudioTrack at) {
}];
```

#### 5. 离开频道。

[self.engine leaveChannel];

# 后续步骤

您可以下载示例代码,快速运行Demo,实现频道内和其他人进行实时音视频通话,详情请参见运行Mac Demo。

# 6.4. Windows

阿里云RTC的基本功能包含初始化SDK、加入频道、本地发布、订阅远端和离开频道等。通过阅读本文,您可以了解阿里云RTC的基本功能。

# 前提条件

- 您已下载并集成最新版本的SDK。具体操作,请参见Windows端集成SDK。
- 您已获取加入频道必需的频道鉴权令牌(Token)。具体操作,请参见使用Token鉴权。

#### 操作步骤

⑦ 说明 本文中的实现方法仅供参考,您可以根据实际业务需求进行开发。

#### 1. 初始化SDK。

i. 如果CRtcSampleDlg类中有定义AliRTCEngine实例,则需要创建AliRTCEngine实例,并注册 AliRtcEventListener监听相关回调。更多信息,请参见回调及监听。

```
m_pEngine = AliRtcEngine::sharedInstance(AliRtcEventListener* pListener, char* pCon
fig);//pListener是您实现的AliRtcEventListener对象,用于接收SDK的回调。pConfig是SDK初始化
配置,当前版本请使用空字符串
```

? 说明 目前暂不支持多实例。

- ii. 创建canvas布局进行本地预览视频。
  - 开启本地预览。

```
// 获取预览窗口
AliVideoCanvas canvas;
canvas.renderMode = AliRtcRenderModeAuto;
canvas.hWnd = /*预览窗口句柄*/;
// 设置预览窗口
m_pEngine->setLocalViewConfig(canvas, AliRtcVideoTrackCamera);
m_pEngine->startPreview();
canvas.flip = true;//true表示镜像画面,false表示正常画面
```

⑦ 说明 AliRt cRenderMode提供四种渲染模式。

- (推荐)AliRtcRenderModeAuto:自动模式。
- AliRtcRenderModeStretch: 拉伸填充视图,不保持视频比例。
- AliRtcRenderModeFill: 在保持视频宽高比的同时缩放,填充黑边。
- AliRtcRenderModeCrop: 在保持视频宽高比的同时缩放,并裁剪以适合视图。
- 停止本地预览。

```
m_pEngine->stopPreview();
```

iii. 设置发布与订阅。

⑦ 说明 默认实现自动发布和订阅,您也可以通过代码手动发布和订阅。

- 自动发布模式:如果您打开自动发布模式,加入频道之后,SDK将自动开始发布音视频流;如果 关闭自动发布模式,则需要您调用publish接口之后才会发布音视频流。
- 自动订阅模式:如果您打开自动订阅模式,加入频道之后,SDK将会自动订阅当前频道内其他人的音视频流;如果关闭自动订阅模式,则需要您调用subscribe接口之后才会订阅其他人的音视频流。

```
/*
设置自动发布和订阅,只能在joinChannel之前设置
autoPub: true表示自动发布, false表示手动发布
autoSub: true表示自动订阅, false表示手动订阅
*/
m pEngine->setAutoPublishSubscribe(bool autoPub, bool autoSub);
```

```
AliRtcAuthInfo authinfo;
authinfo.channel = /* 频道ID */;
authinfo.appid = /* 应用ID */;
authinfo.token = /* 频道鉴权令牌Token */;
authinfo.nonce = /* 随机码 */;
authinfo.user_id = /* 用户ID */;
authinfo.timestamp = /* 时间戳 */;
authinfo.gslb = /* GSLB地址 */;
...
// joinChannel是一个异步接口,设置回调函数
auto onJoinResult = [](void *opaque, int errCode) {
    if (errCode == 0) {
        // 加入频道成功
    } else {
        //m入频道失败
    }
};
```

m\_pEngine->joinChannel(authinfo, /\* 显示名称 \*/, onJoinResult, /\*UserData, 传递给onJoinRe sult回调函数\*/);

| 参数        | 描述                                                                                           |
|-----------|----------------------------------------------------------------------------------------------|
| appld     | 应用ID,在控制台 <b>应用管理</b> 页面创建和查看。                                                               |
| channelld | 频道ID。1~64位,由大小写字母、数字、下划线(_)、短划线(-)组成。                                                        |
| userld    | 用户ID。1~64位,由大小写字母、数字、下划线(_)、短划线(-)组成。                                                        |
|           | ② 说明 同一个用户ID在其他端登录,先入会的端会被后入会的端踢出频道。                                                         |
| nonce     | 随机码。以前缀AK-开头,由大小写字母、数字组成,最大64字节。例如:AK-<br>2b9be4b25c2d38c409c376ffd2372be1。                  |
| timestamp | 过期时间戳。可以选择12小时、24小时、3天和7天,代表令牌有效时间。                                                          |
| token     | 频道鉴权令牌,计算方法: token = sha256(appId + appKey + channelId + us<br>erId + nonce + timestamp) 。   |
| gslb      | 服务地址,该参数是数组类型,当前请使用: ["https://rgslb.rtc.aliyuncs.com"],请您通过业务服务器下发到客户端SDK,不建议您将该地址固化在客户端代码。 |

#### 3. 发布或取消发布本地流。

○ 发布本地流

- 自动发布模式下:加入频道成功后,即可发布本地流,无需再次调用publish接口。
- 手动发布模式下:加入频道成功后,可通过以下接口发布本地流。

如果发布过程中需要变更配置或者停止发布,需要按如下流程先重新设置配置参数,然后再调用 publish接口。

```
//发布本地流设置
//true表示允许发布屏幕共享流,false表示不允许
m pEngine->configLocalScreenPublish(true);
//true表示允许发布音频流,false表示不允许
m pEngine->configLocalAudioPublish(true);
//true表示允许发布相机流, false表示不允许
m pEngine->configLocalCameraPublish(true);
//true表示允许发布次要视频流; false表示不允许
//子码流
m pEngine->configLocalSimulcast(true, AliRtcVideoTrack::AliRtcVideoTrackCamera);
//屏幕共享流不支持子码流,因此第二个参数只能为AliRtcVideoTrack::AliRtcVideoTrackCamera。
// Call back when publish finished
auto onPubResult = [](void *opaque, int errCode) {
   if (errCode == 0) {
      // 发布成功
   } else {
      // 发布失败
   }
};
m pEngine->publish(onPubResult, /*UserData, 传递给onPubResult回调函数*/);
```

• 取消发布本地流

```
m_pEngine->configLocalScreenPublish(false);
m_pEngine->configLocalAudioPublish(false);
m_pEngine->configLocalSimulcast(false, AliRtcVideoTrack::AliRtcVideoTrackCamera);
// 取消发布完成返回成功或者失败
auto onPubResult = [](void *opaque, int errCode) {
    if (errCode == 0) {
        // 取消发布成功
    } else {
        // 取发布失败
    }
};
m_pEngine->publish(onPubResult, /*UserData, 传递给onPubResult回调函数*/);
```

4. 订阅或取消订阅远程流。

- 订阅远程流
  - 自动订阅模式下:加入频道成功后,即可订阅远端流,无需再次调用subscribe接口。
  - 手动订阅模式下:加入频道成功后,可通过以下接口订阅远端流。

如果订阅过程中需要变更配置或者停止订阅,需要按如下流程先重新设置配置参数,然后再调用 subscribe接口。
```
//true表示允许订阅音频流,false表示不允许
m_pEngine->configRemoteAudio(/* remoteUserID */, true);
//true表示允许订阅屏幕共享流,false表示不允许
m_pEngine->configRemoteScreenTrack(/* remoteUserID */, true);
//第二个参数preferMaster true表示优先订阅大流,fales表示优先订阅次小流
//第三个参数enable true表示允许订阅相机流,false表示不允许
m_pEngine->configRemoteCameraTrack(/* remoteUserID */, true, true);
//Call back when subscribe finished
auto onSubResult = [](void *opaque, const AliRtc::String &uid, AliRtcVideoTrack vt, A
liRtcAudioTrack at) {
};
m pEngine->subscribe(/* remoteUserID */, onSubResult, /*UserData*/);
```

## 无论是自动模式还是非自动模式,当您订阅成功后,通您可以通过订阅的回调,进行相关UI操作或逻辑处理。

```
auto onSubResult = [](void *opaque, const AliRtc::String &uid, AliRtcVideoTrack vt, A
liRtcAudioTrack at) {
    ...
    // 设置视频流的窗口
    if (vt == AliRtcVideoTrack::AliRtcVideoTrackCamera || vt == AliRtcVideoTrack::Ali
RtcVideoTrackBoth) {
        /*设置远端视频预览*/
    }
```

另外,您可以通过onRemoteTrackAvailableNotify回调获得远端用户的流状态变更。例如:手动模式下,收到此回调后,可以获取到远端用户的发布状态,然后相应做出订阅操作,或者更新UI等。

```
void onRemoteTrackAvailableNotify(const AliRtc::String & uid, AliRtcAudioTrack aud
ioTrack, AliRtcVideoTrack videoTrack) {
}
```

## • 取消订阅远程流

```
m_pEngine->configRemoteAudio(/* remoteUserID */, false);
m_pEngine->configRemoteScreenTrack(/* remoteUserID */, false);
m_pEngine->configRemoteCameraTrack(/* remoteUserID */, true, false);
auto onSubResult = [](void *opaque, const AliRtc::String &uid, AliRtcVideoTrack vt, A
liRtcAudioTrack at) {
};
m_pEngine->subscribe(/* remoteUserID */, onSubResult, /*UserData*/);
```

## 5. 离开频道。

m\_pEngine->leaveChannel();

## 后续步骤

您可以下载示例代码,快速运行Demo,实现频道内和其他人进行实时音视频通话,详情请参见运行Windows Demo。